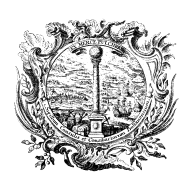

HANDELS-, INDUSTRIE-, HANDWERKS- UND LAND-WIRTSCHAFTSKAMMER BOZEN

KONTROLLSTELLE FÜR WEINE

CAMERA DI COMMERCIO, INDUSTRIA, ARTIGIANATO E AGRICOLTURA DI BOLZANO

ORGANISMO DI CONTROLLO VINI

# HANDBUCH DES PROGRAMMES "GEREM"

# **KONTROLLEN DES WEINSEKTORS**

DOC Südtiroler, DOC Kalterersee IGT Mitterberg

# Inhaltsverzeichnis

| HANDBUCH DES PROGRAMMES "GEREM"                       | . 1 |
|-------------------------------------------------------|-----|
| KONTROLLEN DES WEINSEKTORS                            | . 1 |
| DOC Südtiroler, DOC Kalterersee                       | . 1 |
| IGT Mitterberg                                        | 1   |
| DAS PROGRAMM "GEREM"                                  | . 4 |
| EMPFOHLENE WEB-BROWSER                                | . 4 |
| ZUGANG                                                | 4   |
| GEREM-HAUPTBILDSCHIRM                                 | . 5 |
| FELDER UND SYMBOLE                                    | 5   |
| FUNKTIONEN IM DETAIL                                  | . 6 |
| KATEGORIE OFFENE WEINBESTÄNDE BESTIMMT FÜR DOC, OFFEN | 7   |
| INFORMATIONEN                                         | 7   |
| ANPASSEN                                              | 9   |
| ÄNDERUNG DER WEINBEZEICHNUNG                          | 10  |
| VERSCHNITT                                            | 12  |
| ABFÜLLUNG                                             | 14  |
| ANSUCHEN UM MUSTERENTNAHME                            | 15  |
| SÜßUNG                                                | 16  |
| VERSEKTUNG                                            | 17  |
| VERBRINGUNG                                           | 18  |
| VERKAUF VON OFFENWEIN                                 | 19  |
| KATEGORIE "WEINBESTÄNDE BESTIMMT FÜR DOC", ABGEFÜLLT  | 21  |
| INFORMATIONEN                                         | 21  |
| ANPASSEN                                              | 21  |
| ÄNDERUNG DER WEINBEZEICHNUNG                          | 21  |
| ANSUCHEN UM MUSTERENTNAHME                            | 21  |
| FLASCHEN ENTLEEREN                                    | 23  |
| VERBRINGUNG                                           | 23  |
| VERKAUF VON OFFENWEIN                                 | 23  |
| KATEGORIE "ZERTIFIZIERTE WEINBESTÄNDE", OFFEN         | 24  |
| INFORMATIONEN                                         | 24  |
| ANPASSEN                                              | 25  |
| ÄNDERUNG DER WEINBEZEICHNUNG                          | 25  |
| VERSCHNITT (Zusammenfügung)                           | 26  |
| ABFÜLLUNG                                             | 28  |
| SÜßUNG                                                | 28  |
| AUF ZERTIFIZIERUNG VERZICHTEN (DECERTIFICA)           | 30  |
| VERBRINGUNG                                           | 30  |
| VERKAUF                                               | 30  |

| VERKAUFSSTELLE (Verkauf von Offenwein an Dritte) (PUNTO VENDITA, vendita di sfuso a terzi)                     |
|----------------------------------------------------------------------------------------------------|
| KATEGORIE "DOC-WEINBESTÄNDE", ABGEFÜLLT                                                                        |
| INFORMATIONEN                                                                                                  |
| FLASCHEN ENTLEEREN                                                                                             |
| BANDEROLEN (FASCETTE) (werden derzeit für die von der Handelskamemer Bozen kontrollierten DOC nicht verwendet) |
| VERBRINGUNG                                                                                                    |
| AUF ZERTIFIZIERUNG VERZICHTEN                                                                                  |
| ANPASSEN                                                                                                    |
| KATEGORIE "BESTÄNDE IGT-WEINE/REBSORTENWEINE", OFFEN                                                           |
| INFORMATIONEN                                                                                                  |
| ANPASSEN                                                                                                    |
| ÄNDERUNG DER WEINBEZEICHUNG                                                                                    |
| VERSCHNITT (Übersetzung siehe S. 12)                                                                           |
| ABFÜLLUNG                                                                                                    |
| SÜßUNG                                                                                                    |
| VERSEKTUNG                                                                                                    |
| DOPPELTE REBSORTE (Übersetzung siehe S. 12)                                                                    |
| VERBRINGUNG                                                                                                    |
| VERKAUF                                                                                                    |
| VERKAUFSSTELLE                                                                                                 |
| KATEGORIE "BESTÄNDE IGT-WEINE/REBSORTENWEINE", ABGEFÜLLT                                                       |
| FLASCHEN ENTLEEREN                                                                                             |
| INFORMATIONEN                                                                                                  |
| KATEGORIE "DOKUMENTE"                                                                                          |
| KATEGORIE "ERNTEMELDUNG 2017"                                                                                  |
| MVV                                                                                                    |

## DAS PROGRAMM "GEREM"

Die Gerem-Plattform ist entstanden, um ein praktisches Instrument zu bieten, welches den Bedürfnissen der DOC- und IGT- Kontrollpläne entspricht.

#### **EMPFOHLENE WEB-BROWSER**

Es wird empfohlen, die aktuelle Version folgender Browser zu verwenden:

- GOOGLE CHROME
- MOZILLA FIREFOX

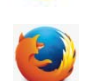

Zur Beachtung: Es wird davon abgeraten, Internet Explorer zu verwenden, da bei der Bildschirmdarstellung Probleme auftreten könnten.

#### ZUGANG

Der Zugang zum Programm erfolg über den Link:

#### https://agri.bz.camcom.it/

oder über den Link, welcher sich auf der Internet-Seite der Handelskammer Bozen befindet: <u>www.handelskammer.bz.it</u>

(Landwirtschaft  $\rightarrow$  Kontrollstelle Wein  $\rightarrow$  Datenverwaltungsprogramm GEREM).

In den entsprechenden Feldern sind die von der Kontrollstelle gelieferten Zugangsdaten einzugeben, d.h., die ersten sechs Buchstaben der Steuernummer <u>(in Großbuchstaben)</u> des Anwenders

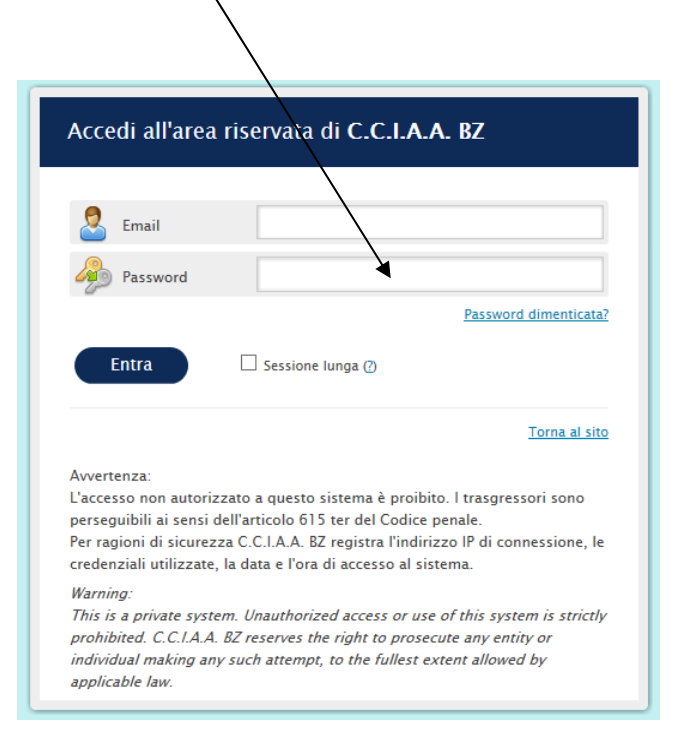

**Zur Beachtung:** NUR bei der ersten Anmeldung verlangt das Programm, verschiedene Angaben zum Profil des Anwenders zu liefern (Steuernummer, Unternehmen, Telefonnummer im Format +39...). Die eingegebenen Daten können bei Bedarf nachträglich abgeändert werden.

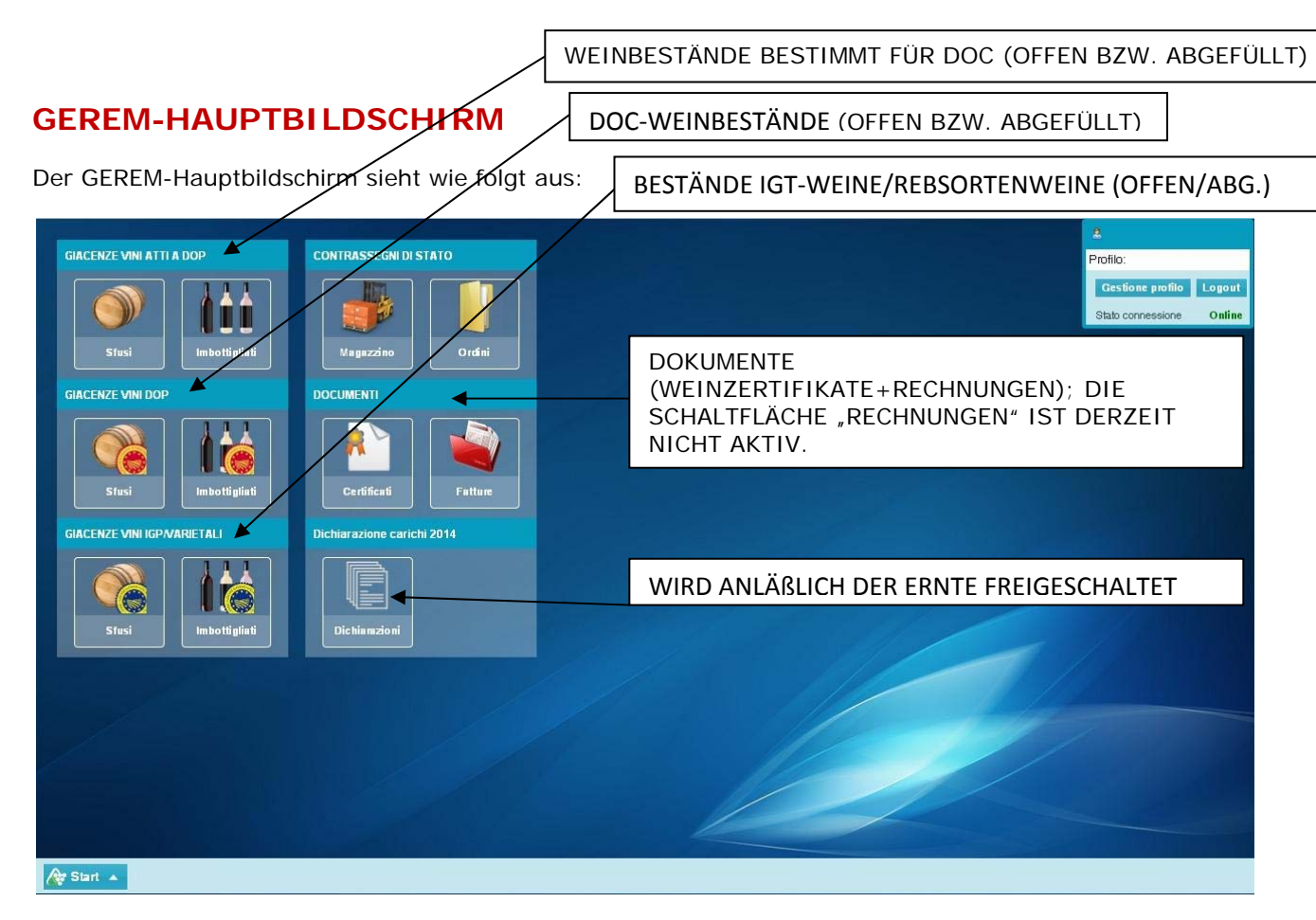

Jede Kategorie enthält ausschließlich was im entsprechenden Titel angeführt wird.

Wenn also z.B. das Symbol "Barrique" in der Sektion WEINBESTÄNDE BESTIMMT FÜR DOC (oben links) angeklickt wird, wird sich ein Fenster öffnen, worin die offenen Weinbestände bestimmt für DOC ersichtlich sein werden.

## FELDER UND SYMBOLE

| SYMBOL                      | BESCHREIBUNG                                                                                                    |
|-----------------------------|----------------------------------------------------------------------------------------------------|
| GIACENZE VINI ATTI A DOP    | Das Fenster enthält zwei Schaltflächen die es ermöglichen, in die<br>Bestände Einsicht zu nehmen (eigene Bestände oder Bestände in<br>Lohnverarbeitung). Es handelt sich hier um die offenen oder<br>abgefüllten Weinbestände bestimmt für DOC.              |
| GIACENZE VINI DOP           | Das Fenster enthält zwei Schaltflächen die es ermöglichen, in die<br>Bestände Einsicht zu nehmen (eigene Bestände oder Bestände in<br>Lohnverarbeitung). Es handelt sich hier um die offenen oder<br>abgefüllten DOC-Bestände                                |
| GIACENZE VINI IGP/VARIETALI | Das Fenster enthält zwei Schaltflächen die es ermöglichen, in die<br>Bestände Einsicht zu nehmen (eigene Bestände oder Bestände in<br>Lohnverarbeitung). Es handelt sich hier um die offenen oder<br>abgefüllten Bestände an IGT-Weinen bzw. Rebsortenweinen |

| CONTRASSEGNI DI STATO      | La categoria "Contrassegni di Stato" presenta il tasto "Ordini" con il<br>quale si può accedere alle funzionalità per la richiesta delle fascette<br>DOCG nonché "Magazzino" per il carico delle fascette acquisite.<br>Wird derzeit für die von der Handelskammer Bozen kontrollierten<br>DOC-Bezeichnungen <u>nicht</u> verwendet |
|----------------------------|----------------------------------------------------------------------------------------------------|
| DOCUMENTI<br>Rertificati   | Im Fenster "Dokumente" gerät man über die Schaltfläche<br>"Zertifizierungen" zu den einzelnen Zertifikaten. Die Schaltfläche<br>"Rechnungen" ist derzeit nicht aktiv.                                                                                                    |
| Dichiarazione carichi 2016 | Diese Schaltfläche wird anlässlich der Ernte freigeschaltet.                                                                                                    |

## FUNKTIONEN IM DETAIL

Jede Unterkategorie besteht aus verschiedenen Funktionen, welche es dem Anwender ermöglichen, mit der Kontrollstelle telematisch zu kommunizieren.

Nachstehend werden die Funktionen detailliert beschrieben, um deren Einsatz so weit wie möglich zu vereinfachen.

# KATEGORIE OFFENE WEINBESTÄNDE BESTIMMT FÜR DOC, OFFEN

Nach Anklicken der Schaltfläche

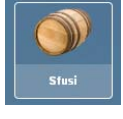

öffnet sich folgende Bildschirmseite:

Die Bildschirmseite ist in zwei Sektionen aufgeteilt:

- 1) links befinden sich die Filterfunktionen (z.B. Wein oder Jahrgang) die mit der Schaltfläche **Applica** aktiviert werden,
- 2) rechts befinden sich alle Funktionsfelder welche die Verpflichtungen gegenüber der Kontrollstelle zusammenfassen.

Beim Öffnen der Bildschirmseite ist im Filter "Quantità" (Menge) >= der Wert 0,0001 automatisch vorgegeben, damit nur jene Bestände aufscheinen, die einen positiven Wert aufweisen. Wenn anstelle dieses Wertes der Wert "0" eingegeben wird, scheinen auch die nicht mehr vorhandenen Bestände auf.

Im Detail:

| INFORMA                            | ΓΙΟΝΕΝ       |            |                   |                      |      |             |           |                                    |        |
|------------------------------------|--------------|------------|-------------------|----------------------|------|-------------|-----------|------------------------------------|--------|
|                                    |              |            |                   |                      |      |             |           |                                    |        |
| Nini atti afuni                    |              |            |                   |                      |      |             |           |                                    |        |
|                                    | <del>\</del> |            |                   |                      |      |             |           |                                    |        |
| Fill, ricerche                     | Informazion  |            | Allinea           | Riclassifica -       |      | Trasferisci |           | Carica                             |        |
| ID = ID >= ID <=                   | Taglia       |            | Imbottiglia       | Dolcifica            |      | Vendi       |           | Rettifica                          |        |
|                                    | Frizzanta    | R          | tichiedi prelievo | Spumantizza          |      |             | Amr       | ninistrazione                      |        |
| Proprietario Detentore             | ID Classes   | 0111       | Maria             |                      |      | Maria       | Course II | Durate                             |        |
| Azienda                            | ID Giacenza  | Qtani      | Vino              |                      | Anno | Manip       | Spum/t    | Deposito                           | Azienc |
| Azienda di Prova CCIAA TN - 1231 👻 | 481846       | 1.000,0000 | DOC Trentino C    | hardonnay Riserva VI | 2016 | 0           | no        | [TN 1] Via Giuseppe Verdi, 1 - Ala | Aziend |
| Deposito                           | 481847       | 999,9250   | DOC Teroldego     | Rotaliano            | 2016 | 0           | no        | [TN 1] Via Giuseppe Verdi, 1 - Ala | Aziend |
| [TN 1] Via Giuseppe Verdi, 1 - Ala | 481842       | 1.000,0000 | DOC Trento Ro     | sato                 | 2016 | 0           | no        | [TN 1] Via Giuseppe Verdi, 1 - Ala | Aziend |
| Quantità = Quantità >= Quantità <= | 481844       | 2.000,0000 | DOC Trentino C    | hardonnay            | 2016 | 0           | no        | [TN 1] Via Giuseppe Verdi, 1 - Ala | Azieno |
|                                    | 480315       | 2,0000     | DOC Casteller     |                      | 2016 | 0           | no        | [TN 1] Via Giuseppe Verdi, 1 - Ala | Aziena |
| Vino                               | 480246       | 47,0000    | DOC Casteller     |                      | 2016 | 0           | no        | [TN 1] Via Giuseppe Verdi, 1 - Ala | Azieno |
| ·                                  | 400247       | 1,0000     | DOC Casteller     |                      | 2016 | 0           | no        | [TN 1] Via Giuseppe Verdi, 1 - Ala | Azieno |
| Annata = Annata >= Annata <=       | 401043       | 1.000,0000 | DOC Trento Ris    | erva                 | 2016 | 0           | no        | [TN 1] Via Giuseppe Verdi, 1 - Ala | Aziena |
|                                    | 483/77       | 1,0000     | DOC Trento        |                      | 0    | 0           | no        | [TN 1] Via Giuseppe Verdi, 1 - Ala | Aziena |
| Bloccato 🔾 si 🔾 no                 | 481841       | 999,0000   | DOC Trento        |                      | 2016 | 0           | no        | [TN 1] Via Giuseppe Verdi, 1 - Ala | Aziend |
| Conto lavoro 💿 sì 💿 no             |              |            |                   |                      |      |             |           |                                    |        |
| Spum./friz. Si no                  |              |            |                   |                      |      |             |           |                                    |        |
| Codice manipolatione               |              |            |                   |                      |      |             |           |                                    |        |
| v                                  |              |            |                   |                      |      |             |           |                                    |        |
|                                    |              |            |                   |                      |      |             |           |                                    |        |
|                                    |              |            |                   |                      |      |             |           |                                    |        |
|                                    |              |            |                   |                      |      |             |           |                                    |        |
|                                    |              |            |                   |                      |      |             |           |                                    |        |
|                                    |              |            |                   |                      |      |             |           |                                    |        |
|                                    |              |            |                   |                      |      |             |           |                                    |        |
|                                    |              |            |                   |                      |      |             |           |                                    |        |
|                                    |              |            |                   |                      |      |             |           |                                    |        |
|                                    |              |            |                   |                      |      |             |           |                                    |        |
|                                    |              |            |                   |                      |      |             |           |                                    |        |
|                                    |              |            |                   |                      |      |             |           |                                    |        |
| 🐄 applica 🛛 😽 rimuovi              | 4            |            |                   |                      |      |             |           |                                    |        |
|                                    |              |            |                   |                      |      |             |           |                                    |        |

#### Man wählt den Wein, den man überprüfen will

| Informazioni | Allinea           | Riclassifica 🗧 🗧 | Trasferisci |
|--------------|-------------------|------------------|-------------|
| Taglia 🛛 🖛   | Imbottiglia       | Dolcifica        | Vendi       |
| Frizzanta    | Richiedi prelievo | Spumantizza      |             |

..und klickt auf die Schaltfläche "Informazioni": es öffnet sich folgendes Dialogfenster:

|                                                                                                    |       | Infos zum Bestand                                                 |
|----------------------------------------------------------------------------------------------------|-------|-------------------------------------------------------------------|
| Giacenza # 26286                                                                                                    | ₫C●Q⊗ | Bewegungen                                                        |
| Vino: DOC Friuli Colli Orientali Merlot - 2013<br>Quantità: 65,0000 hl (= 6.500,0000 l )<br>Proprietario: Eigentümer |       | derzeit verfügbarer Bestand                                       |
| Deposito:  Lager    Composizione    Vini    DOC Friuli Colli Orientali Merlot:    100,0000 %                         |       | Zusammensetzung                                                   |
| Annate<br>2013: 100,0000 %<br>Codici manipolazione                                                                   |       | z.B. Sortenverschnitt<br>"7";<br>Jahrgangsverschnitt<br>"8", usw. |
|                                                                                                    |       |                                                                   |

Unter der Lasche **Informazioni giacenza** (Informationen zum Bestand) werden die Angaben zum ausgewählten Wein zusammengefasst; es scheint der aktuelle Bestand auf, die Zusammensetzung (eventuelle Sorten/Jahrgangsverschnitte mit den entsprechenden Prozentsätzen). Unter der Lasche **Movimenti** (Bewegungen) gerät man zur "Geschichte" des Weines.

| Giacenza # 26286                                                      |                       |                    |               |                 | @ C <b>=</b> 0 8 |
|-----------------------------------------------------------------------|-----------------------|--------------------|---------------|-----------------|------------------|
| Informazioni giacenza                                                 | Movimenti             |                    |               | Erntemeldung    | a                |
| Causale                                                               |                       | Var. hl            | Saldo hl      | Data            | Operatore        |
| Caricamento                                                           |                       | +200,0000          | 200,0000      | 24/02/2014      |                  |
| DOC Friuli Colli Orientali N                                          | 1erlot - 2013         | V                  | +/- Änderung  | ien des Bestand | es               |
| Richiesta prelievo                                                    |                       | -30,0000           | 170,0000      | 21/03/2014      |                  |
| Richiedente:<br>Flusso ID: <b>26286</b> → <u>29377</u>                | !                     | Ansı               | uchen um Must | erentnahme      |                  |
| Imbottigliamento 3. <del>996 b x</del>                                | 0,7501                | -30,0000           | 140,0000      | 24/04/2014      | Abfüllung        |
| Lotto: L 174 Imbottigliato:<br>Flusso ID: 26286 $\rightarrow$ 52724   | 29,9700 Perdite       | :: 0,0300 <b>∢</b> | Verl          | ust             |                  |
| Imbottigliamento 3.998 b x 1,000 l                                    |                       | -40,0000           | 100,0000      | 01/08/2014      | i                |
| Lotto: L 314 Imbottigliato:<br>Flusso ID: 26286 $\rightarrow$ 81477   | 39,9800 Perdite       | : 0,0200           |               |                 |                  |
| Imbottigliamento 1.332 b x                                            | 0,7501                | -10,0000           | 90,0000       | 02/10/2014      |                  |
| Lotto: L 404 Imbottigliato:<br>Flusso ID: 26286 $\rightarrow$ 93866   | 9,9900 Perdite:       | 0,0100             |               |                 |                  |
| Imbottigliamento 3.328 b x                                            | : 0,750 I             | -25,0000           | 65,0000       | 04/12/2014      |                  |
| Lotto: L 494 Imbottigliato:<br>Flusso ID: <b>26286</b> → <u>11396</u> | 24,9600 Perdite<br>57 | : 0,0400           |               |                 |                  |

Oben rechts im Dialogfenster sind, wie in allen Fenstern, folgende Ikonen vorhanden:

Generiert vom Dialogfenster eine PDF-Datei

C

Aktualisiert das Dialogfenster

# ANPASSEN

Beim Anwählen des gewünschten Weines und durch Anklicken von Allinea (anpassen) öffnet sich folgendes Dialogfenster, welches zweierlei Mitteilungen ermöglicht:

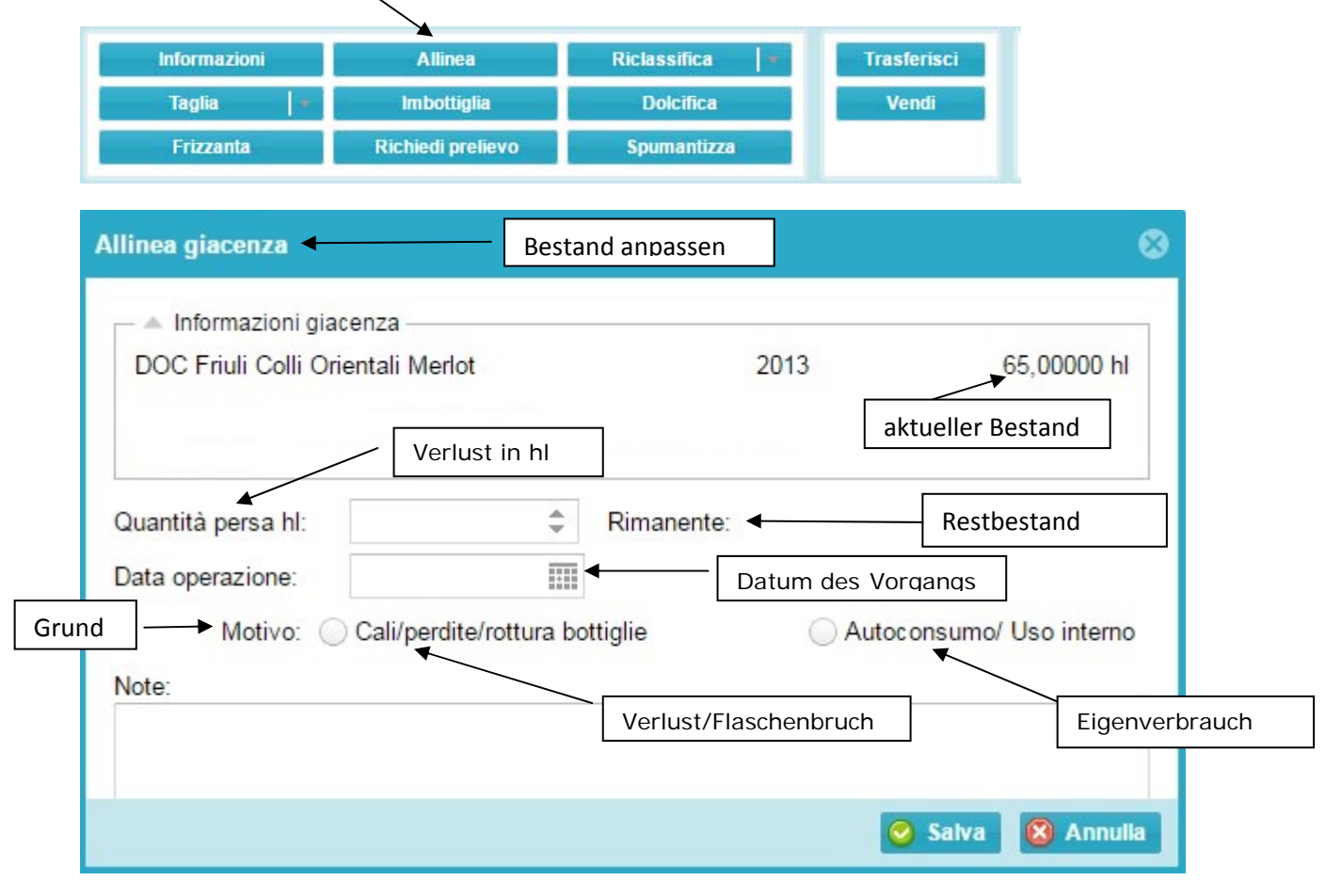

- Verlust, Flaschenbruch (einschließlich des Ablassen des Lägers), was im Feld "note" (Anmerkungen anzuführen ist);

- Eigenverbrauch

In beiden Fällen muss die zu bewegende Weinmenge, in hl, angegeben (das Programm errechnet automatisch die Restmenge nach erfolgtem Vorgang) und das Datum des Vorganges angeführt werden

(bei Anklicken des Symbols **b** öffnet sich der Kalender des laufenden Monats). Das Datum muss jenes sein, welches im Ein- und Ausgangsregister vermerkt ist. Schließlich muss eine der beiden Optionen (Verlust/Flaschenbruch oder Eigenverbrauch) gewählt werden.

Es gibt weiter das Feld **Note (Anmerkungen)**, wo eventuelle Anmerkungen eingetragen werden können.

Schließlich ist die Schaltfläche Salva (registrieren) oder Annulla (abbrechen) zu wählen.

Vor der effektiven Registrierung und Aktualisierung des Bestandes wird eine Meldung angezeigt, womit die Korrektheit der Eingabe bestätigt werden kann.

| Conferr                                                                   | mare l'azione 🛛 🗸 |                 | Vorgang bestätigen                     |     |                       |
|---------------------------------------------------------------------------|-------------------|-----------------|----------------------------------------|-----|-----------------------|
| 0                                                                         | Attenzione 🗕 🗕    | Achtung! Wenn d | er Vorgang best. wird, wird der Besta  | and | um 4,000 hl angepasst |
| Proseguendo con questa operazione, la quantità o<br>allineata a 4,0000 hi |                   |                 | ntità della giacenza selezionata verrà |     |                       |
|                                                                           |                   | Si              | No                                     |     |                       |

Wenn der Vorgang bestätigt wird, wird der Bestand sofort aktualisiert.

## ÄNDERUNG DER WEINBEZEICHNUNG

Wein wählen und die Schaltfläche Riclassifica (Änderung der Weinbezeichnung) anklicken...

| Informazioni | Allinea           | Riclassifica 🖌 🖛 | Trasferisc |
|--------------|-------------------|------------------|------------|
| Taglia 🛛 🖛   | Imbottiglia       | Dolcifica        | Vendi      |
| Frizzanta    | Richiedi prelievo | Spumantizza      |            |

## ....und anschließend die Art der Änderung wählen:

| Informazioni | Allinea     | Riclassifica 🛛 🔻        | Trasferisci       |
|--------------|-------------|-------------------------|-------------------|
| Taglia 🛛 🖛   | Imbottiglia | Riclassifica            |                   |
| Frizzanta    | Spumantizza | Passa a DO/IG controlla | te da altri ODC a |

- (Änderung der Weinbezeichnung), wenn der Übergang DOP/IGT-Bezeichnungen betrifft, die von der Handelskammer Bozen kontrolliert werden; (Übergang zu DOP/IGT-Bezeichnungen anderer Kontrollstellen (z.B. IGT Vigneti delle Dolomiti, DOC Valdadige). \_

| Riclassifica giacenza                                                                                                 | Änderung der Weinbezeichnung 🛛 🛞                   |
|----------------------------------------------------------------------------------------------------|----------------------------------------------------|
| <ul> <li>Informazioni giacenza</li> <li>DOC Friuli Colli Orientali Merlot</li> <li>Teilmenge des Bestandes</li> </ul> | 2013 65,00000 hl                                   |
| Quantità riclassificata hl:<br>Data operazione:                                                                       | Tutta Rimanente: Restbestand<br>Datum des Vorgangs |
| Riclassifica in:                                                                                                    | ändern in                                          |
| Rinuncia all'annata:                                                                                                  | Auf Jahrgang verzichten                            |
|                                                                                                    |                                                    |
|                                                                                                    | 📀 Saiva 🔞 Annulla                                  |

Auch in diesem Falle muss die zu bewegende Weinmenge in hl (das Programm errechnet automatisch die

Restmenge nach erfolgtem Vorgang) und das Datum der Bewegung (bei Anklicken der Ikone sich der Kalender des laufenden Monats) angegeben werden. Das Datum muss mit jenem des Registers entsprechen. Weiter muss die neue Weinbezeichnung gewählt und der eventuelle Verzicht auf den Jahrgang angeklickt werden.

Vino Italia: In Gerem wird der Tafelwein (weiss, rot, rosè ) als "Vino Italia" angeführt.

Wenn Weine zu Rebsortenweine mit Jahrgang umbenannt werden sollen, ist "Varietale Italia Bianco/Rosso" zu wählen und der Jahrgang beizubehalten.

Für die vom Gesetz vorgesehenen sieben Sorten ist hingegen die entsprechende Sorte zu wählen (z.B. varietale Italia Chardonnay).

| Informazioni giasanz        |                                           |                |              |       |               |                        |
|-----------------------------|-------------------------------------------|----------------|--------------|-------|---------------|------------------------|
| DOC Friuli Colli Orienta    | li Merlot                                 |                |              | 20    | 13            | 65,00000 hl            |
|                             | /                                         | Menge, v       | vofür die Ä  | Inder | ung beantragt | t wird                 |
| Quantità riclassificata hl: |                                           | \$             | ↓ Tutta      | Rim   | nanente:      |                        |
| Data operazione:            |                                           |                |              |       | Änderung fi   | ür den gesamten Bestar |
| Riclassifica in:            | 1                                         |                |              |       |               | -                      |
| Rinuncia all'annata:        | DOC Friuli Colli Orientali Merlot Riserva |                |              |       |               |                        |
| Note                        | DOC Frit                                  | uli Colli Orie | entali Rosso | 0     |               |                        |
| indu.                       | IGT Vene                                  | ezia Giulia I  | Merlot       |       |               |                        |
| rzicht auf den Jahrgang     | IGT Vene                                  | ezia Giulia I  | Rosso        |       |               |                        |
|                             | Varietale                                 | Italia         |              |       |               |                        |
|                             | Varietale                                 | Italia Merlo   | ot           |       |               |                        |
|                             | Vino Itali                                | a              |              |       |               |                        |

Falls erwünscht, das Feld "Rinuncia all'annata" (Verzicht auf den Jahrgang) anklicken.

Im Feld "Note" (Anmerkungen) können weitere Details angeführt werden.

Zum Registrieren des Vorgangs ist "Salva" zu wählen, zum Schließen des Fensters ohne den Vorgang zu registrieren ist " Annulla" zu wählen.

Wie bereits vorhin erwähnt, fragt das Programm nochmals nach, ob der Vorgang registriert werden soll; erst nach dieser Bestätigung wird er im System aufgenommen und der Bestand aktualisiert.

# VERSCHNITT

Mit dieser Funktion werden die Jahrgangs-und/oder Sortenverschnitte im Rahmen der vorgesehenen Produktionsvorschriften vorgenommen und registriert.

Es müssen die Weine gewählt werden, die Gegenstand des Verschnittes sind (2 und mehr) und die Schaltfläche "**Taglia"** angeklickt werden.

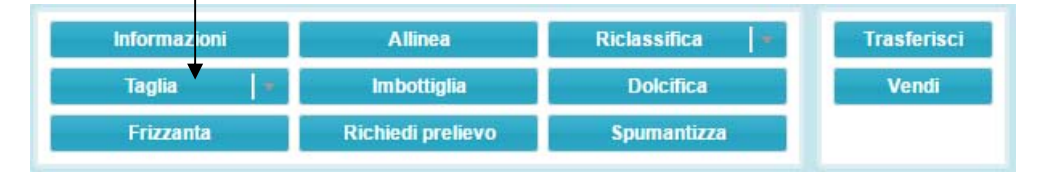

Es öffnet sich ein Dialogfenster, wo für die gewählten Weine u.a. folgende Informationen angeführt werden:

- Sorte
- Angabe, ob der Wein eventuell bereits verschnitten ist
- Jahrgang
- verfügbarer Bestand in hl

Die rosa hinterlegten Felder können vom Anwender abgeändert werden, d.h. er kann für die einzelnen Weine die Mengen anführen, die Gegenstand des Verschnittes sind.

Gerem füllt die rosa hinterlegten Felder automatisch mit der insgesamt verfügbaren Menge aus. Falls nicht die gesamte verfügbare Menge hergenommen werden soll, ist dies manuell einzugeben (hl da tagliare/hl die zu verschneiden sind).

Im Beispiel gibt Gerem eine Fehlermeldung (rot), da für den Verschnitt die 15%-Regel für die Sorte hicht eingehalten wurde; der Jahrgang ist ningegen korrekt (grün)

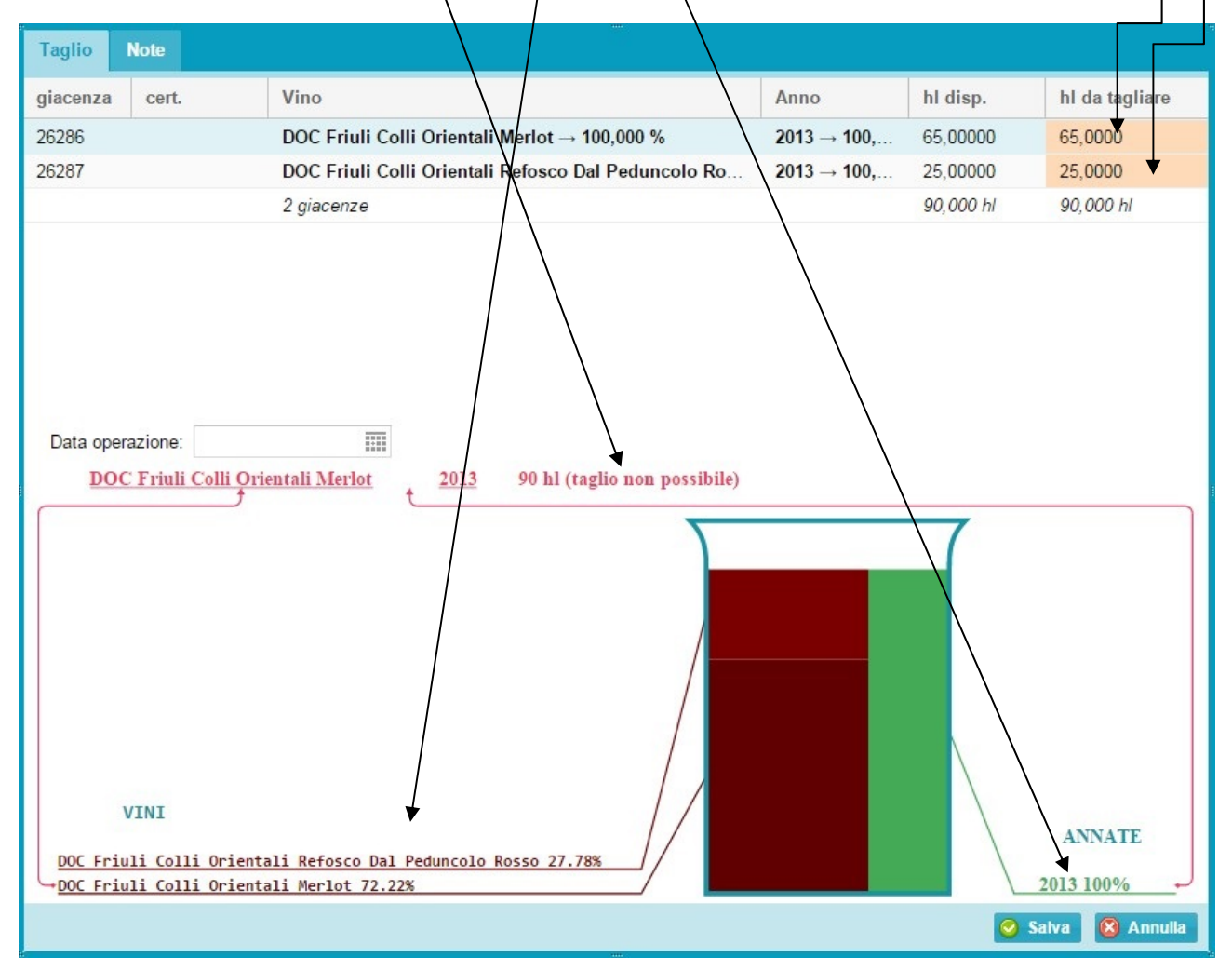

Wenn das Verhältnis zwischen den Weinsorten korrekt gewesen wäre, wären die Weine grün erschienen. Um den Vorgang abzuschließen, muss das Datum des Verschnittes angeführt werden, welches mit jenem des Registers entsprechen muss. Durch anklicken der Lasche "Note" können weitere Bemerkungen hinzugefügt werden.

Zum Registrieren des Vorgangs ist "Salva" zu wählen, zum Schließen des Fensters ohne den Vorgang zu registrieren ist " Annulla" zu wählen.

Wenn der Vorgang registriert wird, werden die Bestände aktualisiert und es erscheint für den Wein, der aus dem Verschnitt hervorgeht, die Art des Verschnittes (manipolazione) (7 und/oder 8).

## ABFÜLLUNG

Achtung ! Wir befinden uns in der Sektion vino atto sfuso (Wein bestimmt für DOC, offen) Wein wählen, der abgefüllt werden soll und auf "Imbottiglia" klicken.

| Informazioni | Allinea           | Riclassifica 🛛 👻 | Trasferisci |
|--------------|-------------------|------------------|-------------|
| Taglia       | Imbottiglia       | Dolcifica        | Vendi       |
| Frizzanta    | Richiedi prelievo | Spumantizza      |             |

Es öffnet sich das folgende Dialogfenster worin folgende Angaben eingetippt werden müssen:

- zugewiesene Lottonummer;
- Datum der Abfüllung;
- Art des Behältnisses;
- Fassungsvermögen des Behältnisses; Anzahl der verwendeten Behältnisse;
- Verluste, in Liter. -
- Wenn vom selben Wein Flaschen verschiedener Größe abgefüllt, bzw. verschiedene Lottonummern vergeben werden, können durch anklicken der Schaltfläche + neue Zeilen hinzugefügt werden.

| DOC Terol | dego Rotaliano 2016 - 100,00<br>Data: | 0 hl Certificato 963<br>Recipiente: | Capacità | Nr. bottiglie: | Perdite (LITRI): |
|-----------|---------------------------------------|-------------------------------------|----------|----------------|------------------|
|           |                                       | -                                   | *        | *              | ÷                |

Um den Vorgang zu registrieren, auf "Invia" klicken, um abzubrechen, ohne zu registrieren, auf "Chiudi" klicken.

Sobald der Vorgang registriert wird, erscheint die Meldung "imbottigliamento inserito" (Abfüllung wurde registriert), anschließend kann auf "Chiudi" geklickt werden.

| DOC Fr | iuli Colli Orientali Merlot 2013 - 6  | 5.000 bl   |               |          |
|--------|---------------------------------------|------------|---------------|----------|
| otto:  | Imbottiglia                           | amento ins | erito Perdite | (LITRI): |
| L12    |                                       | •          | 25            | ÷.       |
|        |                                       |            |               |          |
|        |                                       |            |               |          |
| то     | TALI: 11,500 ettolitri, 1.500 bottigi | ie         | 🕝 Invia       | 😢 Chiu   |

neue Zeile für den abgefüllten Wein generiert.

Abfüllung wurde im Programm registriert

#### **ANSUCHEN UM MUSTERENTNAHME**

Gewünschten Wein wählen und "Richiedi Prelievo" anklicken:

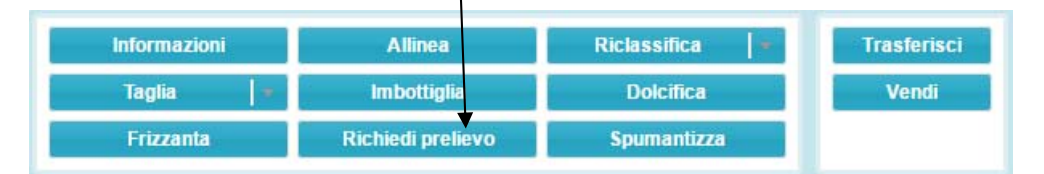

Es öffnet sich das nachfolgende Dialogfenster wo folgende Angaben verlangt werden:

- Antragsteller
- Telefonnummer;
- Nummer/n des/r Behältnisse/s, worin sich der Wein befindet, der Gegenstand der Musterentnahme ist

**Zur Beachtung !** Wenn der Wein sich in mehreren Behältnissen befindet, muss die Schaltfläche angeklickt werden, damit alle Behältnisse eingegeben werden können.

| Richiesta prelievo                                                                                                    |                                                                                                    |                                        | 8                                                                                                    |
|----------------------------------------------------------------------------------------------------|----------------------------------------------------------------------------------------------------|----------------------------------------|----------------------------------------------------------------------------------------------------|
| <ul> <li>Informazioni giacenza</li> <li>DOC Friuli Colli Orientali Me</li> </ul>                                                                                              | erlot<br>verfügbarer Besta                                                                                 | nd                                     | 2013 65,00000 hl                                                                                                    |
| - <del>Si richiede la procedura d'urge</del><br>Nome richiedente: <b>∢</b>                                                                                                    | Antragsteller                                                                                              |                                        |                                                                                                    |
| Costituzione partita                                                                                                    | Zusammensetz. d                                                                                            | er Partie                              | kleine Behältnisse (<10hl); keine<br>Flaschen nur Offenwein                                                                                  |
| Vasi vinari<br>Identificativo vaso<br>Quar<br>Kennung<br>Zu ent<br>Il prodotto sarà sottoposto a p<br>imbottigliamento:<br>Das Produkt wird einer<br>Eïllung milus biological | ehältnisse<br>tità da prelevare hl<br>tnehm. Menge<br>pratiche enologiche finaliz<br>n önologischen Verfah | Anzahl Behält<br>zate alla stabilizza: | i (< 10hl) (no bottiglie - solo vino sfuso)<br>Volume vaso hl<br>Vol. des Behält.<br>zione microbiologica in fase di<br>um es anlässlich der |
|                                                                                                    |                                                                                                    |                                        | Sinvia Schiudi                                                                                                    |

**Zur Beachtung:** Das Feld rechts ausfüllen, wenn sich das zu entnehmende Muster in kleinen Behältnissen (< 10 hl) befindet.

In diesem Falle muss die Anzahl der Behältnisse und die Gesamtkapazität angegeben werden. Wenn die Behältnisse verschiedene Fassungsvermögen haben, muss die Schaltfläche betätigt werden, um die verschiedenen Behältnisse eingeben zu können

" Invia" anklicken um den Vorgang zu registrieren oder "Chiudi" um das Fenster zu schließen, ohne zu registrieren.

Sobald der Vorgang registriert wird, erscheint nachfolgende Meldung. Anschließend ist "Si" zu wählen.

Ο

| Confermar                              | re l'azione 🚽 🗕 🚽                                              | Vorgang bestätiger                               | 1                                     |               |                   |    |
|----------------------------------------|----------------------------------------------------------------|--------------------------------------------------|---------------------------------------|---------------|-------------------|----|
| P<br>se                                | ttenzione<br>roseguendo con questa<br>eguenti caratteristiche: | operazione, la giacer                            | ıza id <b>26286</b> ve                | errà agg      | jiornata con le   |    |
|                                        | ïno: DOC Friuli Colli Orie<br>≀uantità: 65,0000 hl             | entali Merlot - 2013                             |                                       |               |                   |    |
|                                        | 'errete contattati dal prele<br>a giacenza rimarrà blocc       | evatore assegnato pe<br>ata fino all'esito posit | r fissare l'appu<br>ivo della richie: | ntamer<br>sta | nto.              |    |
|                                        |                                                                | Si                                               | No                                    |               |                   |    |
| *                                      |                                                                |                                                  |                                       |               |                   |    |
| Achtung<br>Wenn diese<br>aktualisiert: | er Vorgang fortgesetz                                          | zt wird, wird der                                | Bestand mit                           | den           | nachfolgenden     | E  |
|                                        |                                                                |                                                  |                                       |               |                   |    |
| Sie werden<br>zu vereinba              | von dem für die Probe<br>ren.                                  | entnahme zugewies                                | enen Verantwo                         | ortliche      | en kontaktiert, u | ın |

Der Bestand kann bis zum positiven Ergebnis des Antrages nicht mehr verwendet werden.

**Zur Beachtung**: Es wird daran erinnert, dass zur Gewährleistung einer besseren Dienstleistung das die Probeentnahme betreffende Muster bereits zum Zeitpunkt der Angabe des Antrages bereit stehen <u>muss</u>.

# SÜBUNG

Gewünschten Wein wählen und auf die Schaltfläche "Dolcifica" klicken

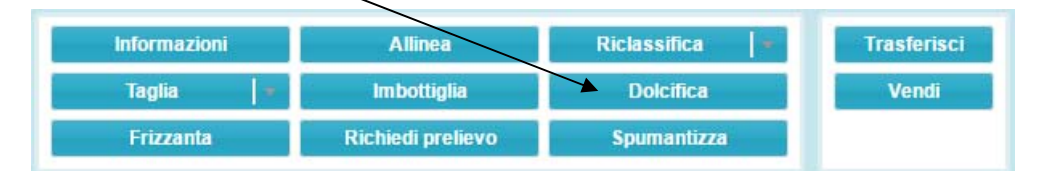

Es öffnet sich folgendes Dialogfenster, wo folgende Daten eingegeben werden müssen:

-Menge des zu süßenden Weines "quantità dolcificata hl" in hl (das Programm errechnet automatisch die übrig bleibende Menge nach der Registrierung des Vorganges;

-Menge an zugeführtem Traubenmost bzw. rektifiziertem Traubenmostkonzentrat in hl,

-Datum des Voganges welches mit jenem des Registers entsprechen muss -der Alkoholgehalt nach erfolgter Süßung

Im Feld "Note" können weitere Beschreibungen hinzugefügt werden.

"Salva anklicken" um den Vorgang zu registrieren oder "Annulla", um das Fenster zu schließen, ohne zu registrieren

Wie bereits vorhin erwähnt fragt das Programm nochmals nach, ob der Vorgang registriert werden soll; erst nach dieser Bestätigung wird er im System aufgenommen und der Bestand mit der entsprechenden Behandlung aktualisiert.

| Dolcifica giacenza 🔸                                                                                                    | Bestand versüßen                                                                                                    | ⊗    |
|----------------------------------------------------------------------------------------------------|----------------------------------------------------------------------------------------------------|------|
| Informazioni giacenza DOC Friuli Colli Orientali Merlo gesüßte Menge Quantità dolcificata bl: MC/MCR aggiunto hl: Caratteristiche chimico-fisiche – Titolo alc. vol. totale %: | t 2013 65,0000 hl<br>hinzugefügte Menge an Traubenmost bzw.<br>rektifiziertem Traubenmostkonzentrat<br>Tutta Rimanente:<br>Data operazione:<br>Datum des Vorgangs |      |
| Note:                                                                                                    | chemisch-physikalische Eigenschaften                                                                                                    |      |
|                                                                                                    | 😔 Salva 🛛 😣 Ann                                                                                                    | ulla |

# VERSEKTUNG

Um die Versektung zu buchen, ist der Wein zu wählen und auf die Schaltfläche "**Spumantizza" zu** klicken (Achtung ! es können nur jene Weinpartien versektet werden, die in der Beschreibung den Zusatz "spumante" <u>nicht</u> haben.

| Informazioni | Allinea           | Riclassifica 🛛 🗧 | Trasferisc |
|--------------|-------------------|------------------|------------|
| Taglia 🛛 🔻   | Imbottiglia       | Dolcifica        | Vendi      |
| Frizzanta    | Richiedi prelievo | Spumantizza      |            |

Es öffnet sich folgendes Dialogfenster, worin folgende Angaben einzugeben sind:

| Spumantizza giacenza                                                    | - Bestand versekten                                                                                                    |                           | 8                                 |                      |
|-------------------------------------------------------------------------|----------------------------------------------------------------------------------------------------|---------------------------|-----------------------------------|----------------------|
| Informazioni giacenza DOC Trento Azienda di Prova CCIAA TN Vino base    | Sektgrundwein<br>[TN 1] Via Giusepp                                                                                                    | 2016<br>be Verdi, 1 - Ala | 999,00000 hi<br>klassische Methoo | de                   |
| Volume hl: hinzugefügte                                                 | es Produkt                                                                                                    | aubenmost                 | Alc. tot. %: 🔶                    | raubenmostkonzentrat |
| Saccarosio (kg):  e/o:  Dettagli operazione  Numero operazione:         | kg di M/MC MCR cor     Zucker     Endwein     Endwein     Sucker     Sucker | Verzicht auf              | Jahrgang                          |                      |
| Vino ottenuto:<br>Arrichimento speciale: Rinunc<br>Numero(i) autoclave: | ia all'annata: besonde<br>Anreiche                                                                                                    | re<br>erung               | Agitatore:                        |                      |
| Montegradi: 0 Gr. finale : 0 Ar                                         | um. grado %: 0 Vol. ottenuto hl:                                                                                                    | 0                         |                                   |                      |
| Note:<br>Endprodu<br>automati                                           | ukt (wird<br>isch errechnet                                                                                                    |                           | Nr. des Druckbehält               | iers                 |
|                                                                         |                                                                                                    |                           | Salva 🙁 Annulla                   |                      |

Es wird darauf hingewiesen, dass das Datum der Versektung, welches bei der Eingabe des Versektungsvorganges automatisch angeführt wird, dazu dient, den von den Erzeugervorschriften vorgesehenen Mindestzeitraum zu berechnen, an dem die Hefe vorhanden war.

Falls sich die Versektung auf mehrere Tage verteilt haben sollten, ist im Feld "data" das Enddatum anzugeben, im Feld "note" hingegen das Anfangs- und Enddatum.

Zum Registrieren des Vorgangs ist "Salva" zu wählen, zum Schließen des Fensters ohne den Vorgang zu registrieren ist " Annulla" zu wählen.

Das Programm fordert dann eine weitere Bestätigung, anschließend wird der Bestand sofort aktualisiert.

### VERBRINGUNG

Wein wählen, der transportiert werden soll und auf die Schaltfläche "Trasferisci" klicken.

| Informazioni | Allinea           | Allinea Riclassifica 💌 1 |       |
|--------------|-------------------|--------------------------|-------|
| Taglia 🛛 🖛   | Imbottiglia       | Dolcifica                | Vendi |
| Frizzanta    | Richiedi prelievo | Spumantizza              |       |

Es öffnet sich folgendes Dialogfenster, worin folgende Verbringungsarten vermerkt werden können:

- Verbringung zum Zweck der Lohnverarbeitung/Lager (Conto lavoro/deposito)
- Verbringung für Weine, die von der Lohnverarbeitung bwz vom Lager zurückgeführt werden (Rientro da Conto lavoro/deposito)
- Verbringung im Zuge einer internen Bewegung (Trasferimento interno).

Nachdem der betroffene Wein gewählt und die Schaltläche "Trasferisci" angeklickt wurde, sind folgende Angaben zu liefern:

- Menge des Weines in hl (das Programm errechnet automatisch den Restbestand)
- Datum der Verbringung (auf 👪 klicken), das mit jenem des Registers entsprechen muss
- Nr. des Begleitdokumentes

- Grund der Verbringung

Mit der Schaltfläche "Carica DA" kann das Begleitdokument hochgeladen (pdf- oder jpeg-Format) werden.

Anschließend ist der Name des Betriebes anzuführen, dem der Wein bestimmt ist und das Programm listet dann automatisch die möglichen Lager auf.

Im Feld "Note" können weitere Beschreibungen eingegeben werden.

Zum Registrieren des Vorgangs ist "Salva" zu wählen, zum Schließen des Fensters ohne den Vorgang zu registrieren ist " Annulla" zu wählen.

Das Programm fordert dann eine weitere Bestätigung, anschließend wird der Bestand sofort aktualisiert.

|                  | Trasferisci giacenza                                                                               | Bestand verbringen                                      |
|------------------|----------------------------------------------------------------------------------------------------|---------------------------------------------------------|
|                  | <ul> <li>▲ Informazioni giacenza</li> <li>DOC Trento</li> <li>Azienda di Prova CCIAA TN</li> </ul> | 2016 999,00000 hl<br>[TN 1] Via Giuseppe Verdi, 1 - Ala |
| transport. Menge | Quantità trasferita hl:                                                                            | Tutta Rimanente: Transp.Dok. hochladen                  |
|                  | Data operazione:                                                                                   | v. Lohnverarbeitung/Lager zurück                        |
| NI. Halisp.Dok.  | Motivo: 🖉 Conto lavoro/deposito 🔘 F                                                                | Rientro da conto lavoro/dep. O Trasferimento interno    |
|                  | Azienda destinazione:                                                                              | Betrieb. dem der Wein bestimmt ist                      |
|                  | Deposito destinazione:                                                                             | Bestimmungslager                                        |
| Grund            | hnverarbeitung/Lager                                                                               |                                                         |
|                  |                                                                                                    | Salva Salva                                             |

## **VERKAUF VON OFFENWEIN**

Wein wählen, der Gegenstand des Verkaufes ist und auf die Schaltfläche " Vendi" klicken.

| Informazioni | Allinea           | Riclassifica 🔹 | Trasferisci |
|--------------|-------------------|----------------|-------------|
| Taglia 🔷 🔻   | Imbottiglia       | Dolcifica      | Vendi       |
| Frizzanta    | Richiedi prelievo | Spumantizza    |             |

Es öffnet sich folgendes Dialogfenster, worin folgende Angaben geliefert werden müssen:

-Menge in hl (das Programm errechnet automatisch den Restbestand nach der Eingabe der verkauften Menge);

-Datum des Vorganges **#**, welches mit jenem des Registers entsprechen muss;

-Nr. des Transportdokumentes

-nach Klicken der Schaltfläche" **Carica D.A.**" kann das Transportdokument (pdf- oder jpeg-Format) hochgeladen werden. (Es wird daran erinnert, **auch die zweite Seite** des Transportdokumentes hochzuladen, wo die Validierung des ICQRF aufscheint)

- Name des Betriebes, dem der Wein bestimmt ist;

- falls der Käufer verschieden vom Empfänger ist, auch der Name des Käufers (Dreiecksverkehr)

-Im Feld "Note" können weitere Angaben angeführt werden.

Zum Registrieren des Vorgangs ist **"Salva**" zu wählen, zum Schließen des Fensters ohne den Vorgang zu registrieren ist " **Annulla**" zu wählen.

Das Programm fordert dann eine weitere Bestätigung, anschließend wird der Bestand sofort aktualisiert.

Die Verkäufe müssen vom Personal der Kontrollstelle validiert werden, welches die Korrektheit der eingegebenen Daten im Zusammenhang mit dem vom Verkäufer ausgestellten Transportdokument überprüft.

Es ist deshalb wichtig, damit die Validierung erfolgen kann, dass das Transportdokument sofort im Programm hochgeladen wird.

| Vendi giacenza                                        |                |             |              | 8                 |
|-------------------------------------------------------|----------------|-------------|--------------|-------------------|
| — ▲ Informazioni giacenz:<br>DOC Friuli Colli Orienta | a<br>li Merlot |             | 2013         | 65,00000 hl       |
| Quantità venduta:<br>Data operazione:<br>Numero D.A.: | \$             | Carica D.4  | Rimanente:   |                   |
| Destinatario:                                         | Empfänger      | fängens     |              | •                 |
| Acquirente (se diverso<br>dal destinatario):          | Käufer (wenn v | verschieden | vom Empfänge | r)                |
| Note:                                                 |                |             |              |                   |
|                                                       |                |             |              | 🥝 Salva 🔞 Annulla |

# KATEGORIE "WEINBESTÄNDE BESTIMMT FÜR DOC", ABGEFÜLLT

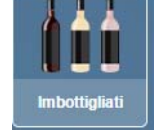

öffnet sich folgendes Fenster:

| iii Vini atti imbottigliati        |                |                 |                |         |                         |      |       |        | © C <b>©</b> S ©                   |
|------------------------------------|----------------|-----------------|----------------|---------|-------------------------|------|-------|--------|------------------------------------|
| 🖪 ricerche 🛛 🕄                     | Informazio     | ni Allinea      | Riclassi       | ica 📕   | Trasferisci Rettifica   |      |       |        |                                    |
| ID = ID >= ID <=                   | Richiedi preli | ievo Sbottiglia |                | _       | Vendi Amministrazione   |      |       |        |                                    |
| Lotto                              | ID Giacenza    | Qtà hI vol. l.  | nr. rec. Lotto | Data    | Vino                    | Anno | Manip | Spum/f | Deposito                           |
|                                    | 491895         | 0,0750 0,750    | 10 lotto1      | 22/12/2 | DOC Teroldego Rotaliano | 2016 | 0     | no     | [TN 1] Via Giuseppe Verdi, 1 - Ala |
| Proprietario Detentore             |                |                 |                |         |                         |      |       |        |                                    |
| Azienda                            |                |                 |                |         |                         |      |       |        |                                    |
| Azienda di Prova CCIAA TN - 1231 👻 |                |                 |                |         |                         |      |       |        |                                    |
| Deposito                           |                |                 |                |         |                         |      |       |        |                                    |
| [TN 1] Via Giuseppe Verdi, 1 - Ala |                |                 |                |         |                         |      |       |        |                                    |
| Quantità = Quantità >= Quantità <= |                |                 |                |         |                         |      |       |        |                                    |
| \$ 0,0001 \$ \$                    |                |                 |                |         |                         |      |       |        |                                    |
| Vino                               |                |                 |                |         |                         |      |       |        |                                    |
|                                    |                |                 |                |         |                         |      |       |        |                                    |
| Annata = Annata >= Annata <=       |                |                 |                |         |                         |      |       |        |                                    |
|                                    |                |                 |                |         |                         |      |       |        |                                    |
| Bloccato 💿 sì 💿 no                 |                |                 |                |         |                         |      |       |        |                                    |
| Conto lavoro 💿 sì 💿 no             |                |                 |                |         |                         |      |       |        |                                    |
| Spum./friz. 💿 sì 💿 no              |                |                 |                |         |                         |      |       |        |                                    |
| Codice manipolazione               |                |                 |                |         |                         |      |       |        |                                    |
| ~ ·                                |                |                 |                |         |                         |      |       |        |                                    |
|                                    |                |                 |                |         |                         |      |       |        |                                    |
|                                    |                |                 |                |         |                         |      |       |        |                                    |
|                                    |                |                 |                |         |                         |      |       |        |                                    |
|                                    |                |                 |                |         |                         |      |       |        |                                    |
|                                    |                |                 |                |         |                         |      |       |        |                                    |
|                                    |                |                 |                |         |                         |      |       |        |                                    |
|                                    |                |                 |                |         |                         |      |       |        |                                    |
|                                    |                |                 |                |         |                         |      |       |        |                                    |
| 😽 applica 🛛 🍟 rimuovi              | ¢              |                 |                |         |                         |      |       |        | 3                                  |

Die Bildschirmseite ist zweigeteilt: Links befinden sich die Filterfunktionen (z.B. Wein oder Jahrgang), rechts die Funktionen, welche die Verpflichtungen gegenüber der Kontrollstelle betreffen. Die angezeigten Weine sind abgefüllte Weine.

Im Detail:

#### INFORMATIONEN

Bei Anklicken der Schaltfläche

Dieser Abschnitt ist mit jenem der Kategorie "GIACENZE VINI ATTI A DOC" SFUSI ähnlich(siehe Beschreibung Seite 7).

#### ANPASSEN

Dieser Abschnitt ist mit jenem der Kategorie "GIACENZE VINI ATTI A DOC" SFUSI identisch (siehe Beschreibung Seiten 9).

#### ÄNDERUNG DER WEINBEZEICHNUNG

Dieser Abschnitt ist mit jenem der Kategorie "GIACENZE VINI ATTI A DOC" SFUSI (siehe Beschreibung Seiten 10).

## **ANSUCHEN UM MUSTERENTNAHME**

Wein wählen, der zertifiziert werden soll und auf die Schaltfläche "Richiedi Prelievo" (Ansuchen um Musterentnahme) klicken.

| Richiesta prelievo 🚽                                                                                                    | Ansuchen um N                                       | Austerentnahme                                    |                                                            | 8        |
|----------------------------------------------------------------------------------------------------|-----------------------------------------------------|---------------------------------------------------|------------------------------------------------------------|----------|
| <ul> <li>▲ Informazioni giacenza</li> <li>DOC Teroldego Rotaliano</li> <li>Azienda di Prova CCIAA TN</li> <li>Nome richiedente:</li> <li>▲ A</li> <li>Costituzione partita   <a href="https://doi.org/10.1016/j.jpartita">https://doi.org/10.1016/j.jpartita</a></li> </ul> | ntragsteller<br>prelevare: 0,0750 hl                | [TN 1] Via Giuseppo<br>Telefon<br>Zusammensetzung | 2016<br>e Verdi, 1 - Ala<br>o di contatto:<br>g der Partie |          |
| Capacità bottiglie Numero lott<br>0,750 t lotto1<br>Flascheninh                                                                                                    | relievo multi-formato, selo<br>to Num<br>10<br>nalt | ezionare nella griglia più gi<br>iero bottiglie   | (acenze)                                                   |          |
|                                                                                                    |                                                     |                                                   | 🥝 Invia                                                    | 😢 Chiudi |

Es öffnet sich folgendes Dialogfenster worin der ausgewählte Wein aufscheint und folgende Felder ausgefüllt werden müssen:

- Antragsteller
- Telefonnummer;

anschließend werden die Flaschengröße, die Lotto-Nummer und die vorhandene Flaschenanzahl automatisch aufgezeigt.

**Zur Beachtung:** wenn in der Partie, die Gegenstand des Ansuchens um Musterentnahme ist, verschiedene Flaschengrößen vorkommen, müssen alle gewählt werden, bevor die Schaltfläche "**Richiedi prelievo**" angeklickt wird; auf diese Weise wirkt sich das Ansuchen um Musterentnahme auf die gesamte abgefüllte Partie aus, ansonsten werden alle Ansuchen getrennt betrachtet, wobei für jedes Ansuchen der vorgesehenen Betrag verrechnet wird.

Zum Registrieren des Vorgangs ist "Invia" zu wählen, zum Schließen des Fensters ohne den Vorgang zu registrieren ist " Chiudi" zu wählen.

Sobald der Vorgang registriert ist, erscheint die Meldung, dass man von der für die Probentnahme zuständigen Person kontaktiert wird um den Termin zu vereinbaren. Anschließend "**Si**" anklicken.

| Confer | mare l'Azione                                                                                                    |
|--------|----------------------------------------------------------------------------------------------------|
| 0      | Attenzione<br>Proseguendo con questa operazione, la giacenza id <b>120312</b> verrà aggiornata con le<br>seguenti caratteristiche:<br>Vino: DOC Fiuli Colli Orientali Friulano - 2012<br>Quantità: 14,9500 hl<br>Verrete contattati dal prelevatore assegnato per fissare l'appuntamento.<br>La giacenza rimarrà bloccata fino all'esito positivo della richiesta<br>Si No |
|        | Der Bestand kann bis zum positiven Ergebnis nicht<br>verwendet werden                                                                                                    |

### **FLASCHEN ENTLEEREN**

#### Abgefüllten Wein wählen und auf die Schaltfläche "Sbottiglia" klicken

| Sbottiglia giacenza 🚽                                                                                              | Bestand entleeren                                                                                                    |  |
|----------------------------------------------------------------------------------------------------|----------------------------------------------------------------------------------------------------|--|
| <ul> <li>Informazioni giacenza</li> <li>DOC Friuli Colli Orientali Friulano</li> <li>entleerte Menge</li> </ul>    | 2012 14,95000 hl                                                                                                    |  |
| Quantità sbottigliata hl: Data operazione: Note:                                                                   | Tutta Rimanente:                                                                                                    |  |
| Achtung ! Diese Funktion kann aus<br>die vorgenommen und im Register<br>werden, um mitgeteilte Abfüllmelc          | schließlich für Jene Entleerungen verwendet werden,<br>vermerkt wurden. Sie darf auf keinen Fall verwendet<br>dungen richtigzustellen. |  |
| Attenzione: Questa funzionalità si rifer<br>avvenuti e annotati a registro. Non è a<br>di imbottigliamento errate. | risce esclusivamente agli sbottigliamenti realmente<br>assolutamente da usare come rettifica per le comunicazioni                      |  |
|                                                                                                    | 🥝 Salva 🔞 Annulla                                                                                                    |  |

Es öffnet sich das oben gezeigte Dialogfenster wo der gewählte, abgefüllte Wein angeführt wird und folgende Angaben eingegeben werden müssen:

-Menge des zu entleerenden Weines (in hl);

-Datum der Entleerung, welches mit jenem des Registers entsprechen muss

Im Feld Note können weitere Bemerkungen eingegeben werden

Zum Registrieren des Vorgangs ist "Salva" zu wählen, zum Schließen des Fensters ohne den Vorgang zu registrieren ist " Annulla" zu wählen.

Das Programm fordert dann eine weitere Bestätigung, anschließend wird der Bestand sofort aktualisiert.

#### VERBRINGUNG

Dieser Abschnitt ist identisch mit mit jenem der Kategorie "GIACENZE VINI ATTI A DOP" SFUSI (siehe Beschreibung S. 18).

#### **VERKAUF VON OFFENWEIN**

Dieser Abschnitt ist identisch mit mit jenem der Kategorie "GIACENZE VINI ATTI A DOP" SFUSI (siehe Beschreibung S. 19).

# KATEGORIE "ZERTIFIZIERTE WEINBESTÄNDE", OFFEN

|                    | สมรา          |          |    |   |                                                                                                    |            |         |
|--------------------|---------------|----------|----|---|----------------------------------------------------------------------------------------------------|------------|---------|
| 🗟 ricerche         |               |          | 0  |   | Informazio                                                                                                    | ni         | А       |
| ID =  [            | ) >=          | ID <=    |    |   | Taglia                                                                                                    |            | lmb     |
| \$                 | \$            |          | \$ |   | Decertific                                                                                                    |            | Decl. a |
| Certificato        |               |          |    | - | 1997 - 1997 - 1997 - 1997 - 1997 - 1997 - 1997 - 1997 - 1997 - 1997 - 1997 - 1997 - 1997 - 1997 - 1997 - 1997 - | Treeses as |         |
|                    |               |          |    |   | ID Giacenza                                                                                                    | Qtà hI     | (       |
| Azienda            |               |          |    |   | 61790                                                                                                    | 15,0000    | 1       |
|                    |               |          |    |   | 29377                                                                                                    | 10,0000    | 9       |
| Partita Iva        |               |          |    |   | 29376                                                                                                    | 10,0000    | 9       |
|                    |               |          |    |   | 29375                                                                                                    | 10,0000    | 9       |
| Vino<br>Annata = A | nnata >=<br>Ĉ | Annata < | -  |   |                                                                                                    |            |         |
| Bloccato           | () si         | () no    |    |   |                                                                                                    |            |         |
| Conto lavoro       | 🔘 si          | () no    |    |   |                                                                                                    |            |         |
| Spum./friz.        | 🔘 si          | 🔘 no     |    |   |                                                                                                    |            |         |
| Coacervato         | 🔘 si          | 🔘 no     |    |   |                                                                                                    |            |         |
| Codice manipol     | azione        |          |    |   |                                                                                                    |            |         |
|                    |               |          | -  |   |                                                                                                    |            |         |

Die Bildschirmseite ist in zwei Sektionen aufgeteilt:

- 1) links befinden sich die Filterfunktionen (z.B. Wein oder Jahrgang) die mit der Schaltfläche **Applica** aktiviert werden,
- 2) rechts befinden sich alle Funktionsfelder welche die Verpflichtungen gegenüber der Kontrollstelle zusammenfassen.

#### Im Detail:

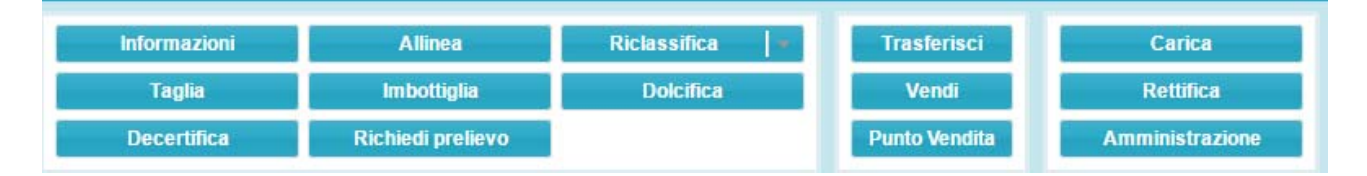

#### **INFORMATIONEN**

Nach der Auswahl des Weines und Anklicken der Schaltfläche "Informazioni" öffnet sich nachfolgendes Dialogfenster, worin unterhalb der Lasche Informazioni giacenza die Merkmale des ausgewählten Weines angezeigt werden: aktueller Bestand, Bescheinigungsnummer und –Datum, Fälligkeit der Bescheinigung, Zusammensetzung, eventuelle Sorten-/Jahrgangsverschnitte mit den entsprechenden Prozentsätzen, chemisch-physikalische Paramater der Bescheinigung selbst.

öffnet sich folgendes Fenster:

| Giacenza # 61790 	B                                                                                                  | estand Nr. 👼 C 🖨 🛇 😣                                                                                                    |
|----------------------------------------------------------------------------------------------------|----------------------------------------------------------------------------------------------------|
| Informazioni giacenza Movimenti                                                                                      |                                                                                                    |
| Vino: DOC Friuli Colli Orientali Verduzzo Fr<br>Quantità: 15,0000 hl (= 1.500,0000 l )<br>Proprietario:<br>Deposito: | iulano - 2013<br>chemisch-physikalische Parameter                                                                                                    |
| Certificato: 1737/2014 del 03/06/2014 (Scadenza<br>Composizione  Zusammensetzung                                     | : 02/06/2016 ) Parametri chimico/fisici                                                                                                    |
| Vini —<br>DOC Friuli Colli Orientali Verduzzo Friulano: 100,0000<br>— Annate<br>2013: 100,0000                       | Million       Titolo alc. vol. totale %vol.:       17,0800 (± 0,6400)         %       Titolo alc. vol. effettivo %vol.:       12,6100 (± 0,1100)         Acidità totale g/l:       4,9000 (± 0,2000)         %       Estratto non riduttore g/l:       21,5000 (± 11,1000)                          |
| Codici manipolazione<br>Kodex der Behandlungsart                                                                     | Estratto secco netto g/l:       22,5000 (± 11,1000)         Glucosio + Fruttosio g/l:       76,0000 (± 4,0000)         Anidride solforosa totale mg/l:       84,0000 (± 11,0000)         Acidità volatile g/l:       0,1700 (± 0,0700)         Densità relativa (a 20 °C) :       1,0204 (± 0,0002) |

Unter der Lasche **Movimenti** (Bewegungen) gerät man zur "Geschichte" des Weines (z.B. Abfüllungen, Änderungen der Weinbezeichnung, Verzicht auf die Zertifizierung, usw).

| Giacenza # 61790                                       |           |          |          |            | <b> </b>           |
|--------------------------------------------------------|-----------|----------|----------|------------|--------------------|
| Informazioni giacenza                                  | Movimenti |          |          |            |                    |
| Causale                                                |           | Var. hl  | Saldo hl | Data       | Operatore          |
| Richiesta prelievo                                     |           | +15,0000 | 15,0000  | 28/05/2014 |                    |
| <i>Richiedente:</i><br>Flusso ID: <u>26283</u> → 61790 |           |          |          |            |                    |
| Esito certificazione                                   |           | -        | 15,0000  | 03/06/2014 | direzione@ceviq.it |
| Certificato 1737/2014                                  |           |          |          |            |                    |
|                                                        |           |          |          |            |                    |
|                                                        |           |          |          |            |                    |

#### ANPASSEN

Dieser Abschnitt ist mit jenem der Kategorie "GIACENZE VINI ATTI A DOP" SFUSI (Siehe Beschreibung Seite 9) identisch.

## **ÄNDERUNG DER WEINBEZEICHNUNG**

Dieser Abschnitt ist mit jenem der Kategorie "GIACENZE VINI ATTI A DOP" SFUSI (Siehe Beschreibung Seite 10) identisch.

## VERSCHNITT (Zusammenfügung)

Weine wählen, die zu Verschneiden sind (zwie oder mehrere) und auf Taglia klicken

| 🍓 Vini DOP sfusi |       |    |   |             |         |                     |                              |            |       |         | C <b>O O</b> 8 |
|------------------|-------|----|---|-------------|---------|---------------------|------------------------------|------------|-------|---------|----------------|
| 🗟 ricerche       |       | 0  |   | Informazio  | ni 🚽    | Allinea             | Riclassifica                 | Trasferi   | sci   | Rett    | ifica          |
| ID = ID >= I     | ID <= |    | ľ | Taglia      |         | Imbottiglia         | Dolcifica                    | Vend       |       | Amminis | strazione      |
| ÷ ÷              |       | \$ |   | Decertifica | 1       | Decl. a IGT Venezie |                              | Punto Ve   | ndita |         |                |
| Certificato      |       |    | - |             |         |                     |                              |            |       |         |                |
|                  |       |    |   | ID Giacenza | Qtà hI  | Cert.               | Vino                         |            | Anno  | Manip   | Spum/f         |
| Azienda          |       |    |   | 61790       | 15,0000 | 1737/2014           | DOC Friuli Colli Orientali V | erduzzo Fr | 2013  | 0       | no             |
|                  |       | *  |   | 29377       | 10,0000 | 975/2014            | DOC Friuli Colli Orientali N | 1erlot     | 2013  | 0       | no             |
| Partita Iva      |       |    |   | 29376       | 10,0000 | 974/2014            | DOC Friuli Colli Orientali N | lerlot     | 2012  | 0       | no             |
|                  |       |    |   | 29375       | 10,0000 | 973/2014            | DOC Friuli Colli Orientali C | abernet Fr | 2013  | 0       | no             |
| Deposito         |       |    |   |             |         |                     |                              |            |       |         |                |

Es öffnet sich ein Dialogfenster, wo für die gewählten Weine u.a. folgende Informationen angeführt werden:

- Sorte
- Angabe, ob der Wein eventuell schon verschnitten ist
- Jahrgang
- verfügbarer Bestand in hl

Die rosa hinterlegten Felder können vom Anwender geändert werden, d.h. er kann für die einzelnen Weine die Mengen anführen, die Gegenstand der Zusammenfügung sind.

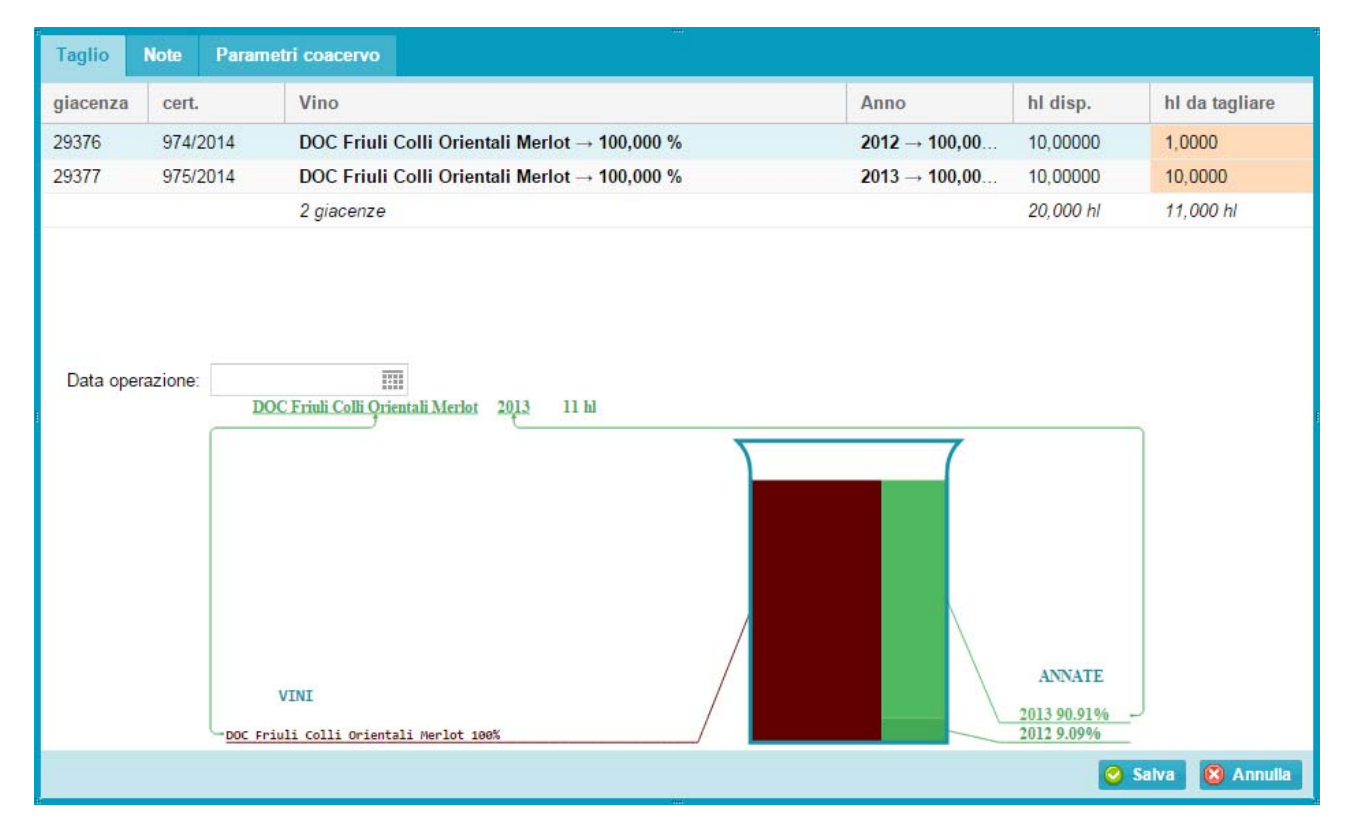

Die verschiedenen Mengen können abgeändert werden bis die von den Erzeugervorschriften vorgesehenen Prozentsätze erreicht werden. Es muss weiter das Datum des Vorganges angeführt werden, welches mit jenem des Registers entsprechen muss.

Bevor der Vorgang registriert werden kann, müssen unter der Lasche "**Parametri coacervo**" der im Berufsverzeichnis eingetragene Önologe, der Name/die Nummer der Zusammenfügung und die aus der Zusammenfügung sich ergebenden chemisch-physikalische Parameter eingegeben werden. Die Zusammenfügung muss den Alkoholgehalt aufweisen(das Programm gibt automatisch die möglichen Grenzwerte vor. Im Feld **Note** können weitere Beschreibungen angeführt werden.

| Taglio Note Parametri coacervo                                                                                                    |                                                                                                    |                                               |
|----------------------------------------------------------------------------------------------------|----------------------------------------------------------------------------------------------------|-----------------------------------------------|
| Enologo:<br>Numero coacervo:                                                                                                    |                                                                                                    |                                               |
| ATTENZIONE: Il calcolo stechiometrico<br>Il valore dichiarato deve essere compre<br>(l'intervallo dipende dall'incertezza calcolata sec | o del titolo alcolometrico volumico effe<br>so nell'intervallo: <b>13,3217 - 13,632</b><br>condo il metodo della propagazione degli error | ttivo risulta: 13,4773 %vol.<br>28 %vol.<br>) |
| 1 Titolo alc. vol. totale (%vol.):                                                                                                    | *                                                                                                    |                                               |
| 2 Titolo alc. vol. effettivo (%vol.):                                                                                                   | \$                                                                                                    |                                               |
| 3 Acidità totale (g/l):                                                                                                    | \$                                                                                                    |                                               |
| 4 Estratto non riduttore (g/l):                                                                                                    | \$                                                                                                    |                                               |
| 6 Glucosio + Fruttosio (g/l):                                                                                                    | \$                                                                                                    |                                               |
| 8 Anidride solforosa totale (mg/l):                                                                                                    | \$                                                                                                    |                                               |
| 9 Acidità volatile (g/l):                                                                                                    | *                                                                                                    |                                               |
|                                                                                                    |                                                                                                    |                                               |
|                                                                                                    |                                                                                                    | 🥝 Salva 🔞 Annulla                             |

Schließlich ist die Schaltfläche **Salva** (registrieren) oder **Annulla** (abbrechen) zu wählen. Vor der effektiven Registrierung und Aktualisierung des Bestandes wird eine Meldung angezeigt, womit die Korrektheit der Eingabe bestätigt werden kann.

Ist der Vorgang registriert, "Start"  $\rightarrow$  "storico operazioni"  $\rightarrow$  "coacervi" wählen.

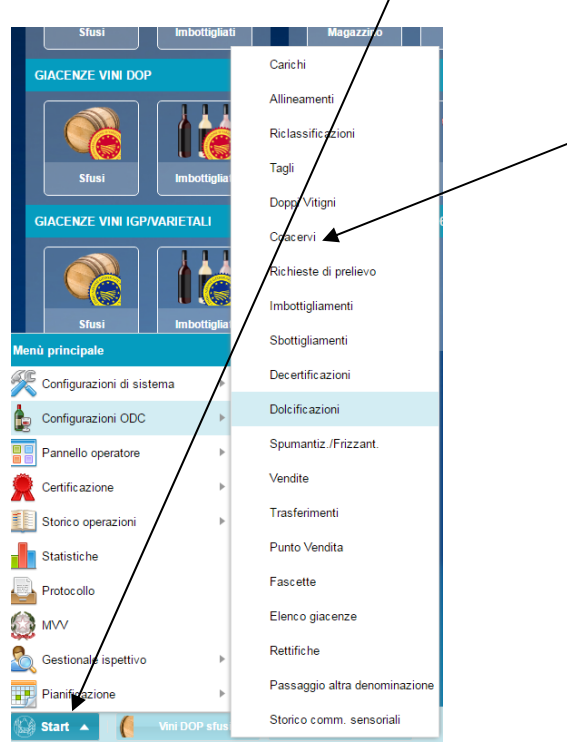

Von der Seite coacervi (Zusammenfügung), den gewünschten Vorgang wählen, dann:

- 1. Datei mit den vorhin eingegebenen analytischen Daten herunterladen;
- 2. Dokument, auch digital, unterschreiben;
- 3. Das unterschriebene Dokument, im .jpg- oder pdf-Format, hochladen (Schaltfläche "carica documento firmato").

Zur Beachtung: Es wird daran erinnert, dass für zertifizierte Weine nur Jahrgangsverschnitte möglich sind!

## ABFÜLLUNG

Dieser Abschnitt ist mit jenem der Kategorie "GIACENZE VINI ATTI A DOP" SFUSI (Siehe Beschreibung Seiten 14) identisch.

## SÜBUNG

Wein wählen, der Gegenstand der Süßung ist und auf die Schaltfläche "Dolcifica" klicken

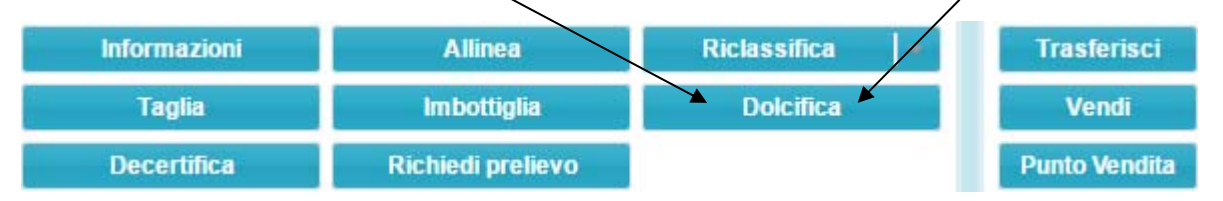

Es öffnet sich folgendes Dialogfenster, worin folgende Angaben zu liefern sind:

-Menge des Weines der Gegenstand der Süßung ist, in hl (nach der Registrierung des Vorganges errechnet das Programm automatisch die verbleibende Menge);

-zugefügte Menge, in hl, des Traubenmostes, bzw. des Traubenmostkonzentrates.

-Datum des Vorganges, das mit jenem des Registers entsprechen muss;

-Name des im Berufsverzeichnis engetragenen Önologen;

-neuer Alkoholgehalt nach der Zugabe des Traubenmostes, bzw. des Traubenmostkonzentrates

-neuer Wert des nicht reduzierenden Extraktes und des Zuckers ausgedrückt in Glukose und Fruktose (g/l).

Im Feld Note können nähere Beschreibungen angeführt werden.

Schließlich ist die Schaltfläche **Salva** (registrieren) oder **Annulla** (abbrechen) zu wählen. Vor der effektiven Registrierung des Bestandes wird eine Meldung angezeigt, womit die Korrektheit der Eingabe bestätigt werden kann. Der Bestand wird anschließend sofort aktualisiert.

| DOC Friuli Colli Orientali Me     | rlot  |      | 2013                        | 10,00 | 0000 hl |
|-----------------------------------|-------|------|-----------------------------|-------|---------|
| Quantità dolcificata hl:          | \$    | ] 🗆  | Tutta Rimanente:            |       |         |
| MC/MCR aggiunto hl:               | \$    | Dat  | a operazione:               |       |         |
| Enologo:                          |       |      |                             |       |         |
| — Caratteristiche chimico-fisiche |       |      |                             |       |         |
| Titolo alc. vol. totale %vol.:    | 13,59 | \$   | Estratto non riduttore g/l: | 28,4  | \$      |
| Glucosio + Fruttosio g/l:         | 1,9   | - \$ |                             |       |         |
| Note:                             |       |      |                             |       |         |

Ist der Vorgang registriert, "Start" → "storico operazioni" → "dolcificazioni" wählen.

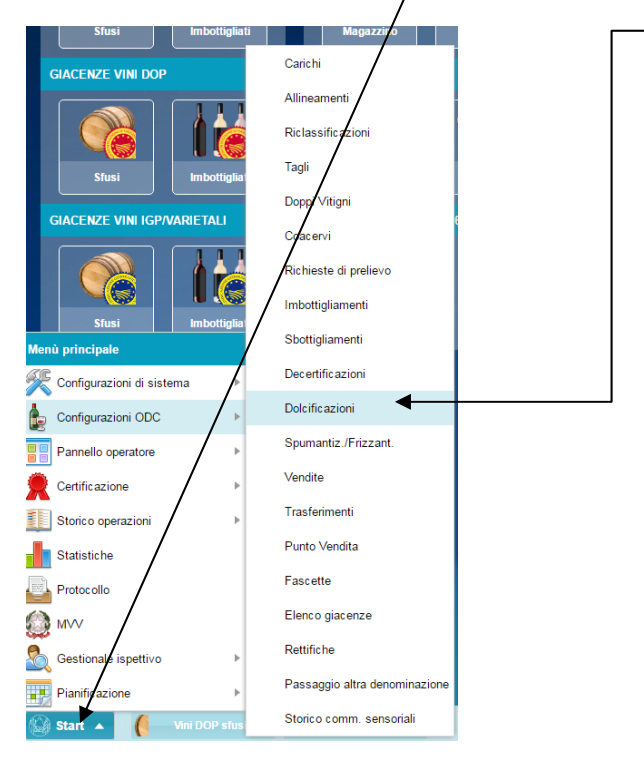

Von der Seite dolcificazioni, den gewünschten Vorgang wählen, dann:

- 1. Datei mit den vorhin eingegebenen analytischen Daten herunterladen;
- 2. Dokument, auch digital, unterschreiben;
- 3. Das unterschriebene Dokument, im .jpg- oder pdf-Format, hochladen (Schaltfläche "carica documento firmato").

## AUF ZERTIFIZIERUNG VERZICHTEN (DECERTIFICA)

Betroffenen Wein wählen und auf die Schaltfläche "Decertifica" klicken.

Es öffnet sich folgendes Dialogfenster, in dem die Menge (in hl) des zertifizierten Weines angeführt werden muss, für welche die Zertifizierung rückgangig gemacht werden soll. Das Datum des Vorganges muss jenem des Registers entsprechen.

Im Feld Note können nähere Beschreibungen angeführt werden.

Schließlich ist die Schaltfläche **Salva** (registrieren) oder **Annulla** (abbrechen) zu wählen. Vor der effektiven Registrierung des Bestandes wird eine Meldung angezeigt, womit die Korrektheit der Eingabe bestätigt werden kann. Der Bestand wird anschließend sofort aktualisiert und die betroffene Menge ist in der Sektion **Giacenze Vini Atti sfusi (Weinbestände bestimmt für DOP, offen)** 

Zur Beachtung: Wenn in einem Verschnitt ein nicht zertifizierter und ein zertifizierter Wein verschnitten werden sollen, muss für die betroffene Menge des zertifizierten Weines die Zertifizierung rückgängig gemacht werden.

| ecertifica giacenza                                            |        |       |            | Ø           |
|----------------------------------------------------------------|--------|-------|------------|-------------|
| Informazioni giacenza<br>DOC Friuli Colli Orientali Cabernet F | ranc   | 201   | 3          | 10,00000 hl |
| Quantità decertificata hl:<br>Data operazione:<br>Note:        | *<br>* | Tutta | Rimanente: |             |
|                                                                |        |       |            |             |
|                                                                |        |       | Salv       | a 🔞 Annulla |

### VERBRINGUNG

Dieser Abschnitt ist mit jenem der Kategorie "GIACENZE VINI ATTI A DOP" SFUSI (Siehe Beschreibung S.18) identisch.

### VERKAUF

Dieser Abschnitt ist mit jenem der Kategorie "GIACENZE VINI ATTI A DOP" SFUSI (Siehe Beschreibung S.19) identisch.

# VERKAUFSSTELLE (Verkauf von Offenwein an Dritte) (PUNTO VENDITA, vendita di sfuso a terzi)

Betroffenen Wein wählen und auf die Schaltfläche "**Punto vendita**" klicken, anschließend Menge (in hl) des <u>zertifizierten</u> Weins angeben, der zu bewegen ist (das Programm errechnet automatisch die nach dem Vorgang verbleibende Menge. Das Datum des Vorgangs muss jenem des Registers entsprechen.

Sofern der Verkauf an den Einzelhandel mit Transportdokument ergeht (Önotheken, Restaurants, usw.) muss das Datum mit jenem des Transportdokumentes entsprechen, weiter müssen im Feld "Note" die Nummer des Transportdokumentes und der Name des Empfängers angeführt werden.

Schließlich ist die Schaltfläche **Salva** (registrieren) oder **Annulla** (abbrechen) zu wählen. Vor der effektiven Registrierung des Bestandes wird eine Meldung angezeigt, womit die Korrektheit der Eingabe bestätigt werden kann. Der Bestand wird automatisch aktualisiert.

| Punto Vendita giacenza 🛶                                     | [             | Bestand Verkaufsstelle | 2       | 8           |
|--------------------------------------------------------------|---------------|------------------------|---------|-------------|
| ─ ▲ Informazioni giacenza —<br>DOC Friuli Colli Orientali Ca | abernet Franc | 2013                   | ]       | 10,00000 hl |
| Quantità venduta hl:                                         | +             | Rimanente:             |         |             |
|                                                              |               |                        |         |             |
|                                                              |               |                        | 🔗 Salva | 8 Annulia   |

# KATEGORIE "DOC-WEINBESTÄNDE", ABGEFÜLLT

| Bei       | Anklicken         | von       |               | öffnet sich folgendes Fenster: |
|-----------|-------------------|-----------|---------------|--------------------------------|
| itä Vini  | DOP imbottigliati |           | Imbottigliati |                                |
| 🗟 rice    | erche             | 0         |               |                                |
| ID =      | ID >= ID +        | <=        |               |                                |
| Certifica | to                | Ť         |               |                                |
| Lotto     |                   |           |               |                                |
| Azienda   |                   |           |               |                                |
|           |                   | *         |               |                                |
| Partita I | /a                |           |               |                                |
| Deposito  | )                 |           |               |                                |
| Quantità  | = Quantità >= Qu  | antità <= |               |                                |
|           | \$ 0,0001 \$      | \$        |               |                                |
| Vino      |                   |           |               |                                |
| Annata =  | = Annata >= Ann   | nata <=   |               |                                |

Die Bildschirmseite ist zweigeteilt: Links befinden sich die Filterfunktionen (z.B. Wein oder Jahrgang), die bei Anklicken von **"Applica**" aktiv werden, rechts die Funktionen, welche die Verpflichtungen gegenüber der Kontrollstelle betreffen.

Im Detail:

| Informazioni                                                    | Sbottiglia                                | Fascette                                            |
|-----------------------------------------------------------------|-------------------------------------------|-----------------------------------------------------|
| Trasferisci                                                     | Decertifica                               | Allinea                                             |
| Riclassifica                                                    |                                           |                                                     |
| Dieser Abschnitt ist mit jen<br>7) identisch.<br>FLASCHEN ENTLE | em der Kategorie "GIAC<br>EEREN           | CENZE VINI ATTI A DOP" SFUSI (Siehe Beschreibung S. |
| Dieser Abschnitt ist mit<br>identisch(Siehe Beschreibu          | jenem der Kategorie<br>ng S. 23).         | e "GIACENZE VINI ATTI A DOP" IMBOTTIGLIATI          |
| BANDEROLEN (FA<br>Bozen kontrollier                             | ASCETTE) (werden o<br>rten DOC nicht verw | derzeit für die von der Handelskamemer<br>vendet)   |
| VERBRINGUNG                                                     |                                           |                                                     |
| Dieser Abschnitt ist mit jen<br>18) identisch.                  | em/der Kategorie "GIAC                    | ENZE VINI ATTI A DOC" SFUSI (Siehe Beschreibung S.  |
| AUF ZERTIFIZIE                                                  | RUNG VERZICHTEN                           |                                                     |
| Dieser Abschnitt ist mit jer<br>identisch.                      | nem der Kategorie "GIA                    | ACENZE VINI DOC" SFUSI (Siehe Beschreibung S. 30)   |
| ANPASSEN                                                        |                                           |                                                     |

Dieser Abschnitt ist mit jenem der Kategorie "GIACENZE VINI ATTI A DOC" SFUSI (Siehe Beschreibung S. 9) identisch.

# KATEGORIE "BESTÄNDE IGT-WEINE/REBSORTENWEINE", OFFEN

Sfusi

| 🏀 Vini I <u>G</u> e | Varietali sfu | si       |    |  |  |  |  |  |
|---------------------|---------------|----------|----|--|--|--|--|--|
| icerche ()          |               |          |    |  |  |  |  |  |
| D =                 | ID >=         | ID <=    |    |  |  |  |  |  |
| \$                  | -             |          | \$ |  |  |  |  |  |
| Azienda             |               |          |    |  |  |  |  |  |
|                     |               |          | -  |  |  |  |  |  |
| Partita Iva         |               |          |    |  |  |  |  |  |
|                     |               |          |    |  |  |  |  |  |
| Deposito            |               |          |    |  |  |  |  |  |
|                     |               |          |    |  |  |  |  |  |
| Quantità =          | Quantità >=   | Quantità | <= |  |  |  |  |  |
| *<br>r              | 0,001 -       |          | -  |  |  |  |  |  |
| Vino                |               |          |    |  |  |  |  |  |
| Annata =            | Annata >=     | Annata < |    |  |  |  |  |  |
| \$                  | \$            |          | \$ |  |  |  |  |  |
| Solo IGP            | 💿 sì          | 🔘 no     | 1  |  |  |  |  |  |
| Bloccato            | 🔘 si          | 🔘 no     |    |  |  |  |  |  |
| Conto lavoro        | () si         | 🔘 no     |    |  |  |  |  |  |
| Spum./friz.         | () si         | () no    |    |  |  |  |  |  |
| Codice manir        | olazione      | 0        |    |  |  |  |  |  |
| oodice manip        | Joiazione     |          | -  |  |  |  |  |  |

öffnet sich folgendes Fenster:

Die Bildschirmseite ist zweigeteilt: Links befinden sich die Filterfunktionen (z.B. Wein oder Jahrgang), die bei Anklicken von **"Applica**" aktiv werden, rechts die Funktionen, welche die Verpflichtungen gegenüber der Kontrollstelle betreffen.

#### Im Detail:

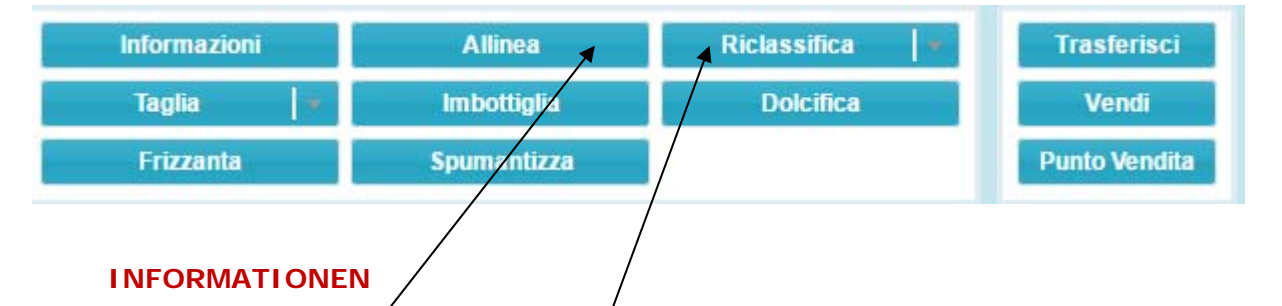

Dieser Abschnitt ist mit jenem der Kategorie "GIACENZE VINI ATTI A DOP" SFUSI (Siehe Beschreibung S. 7) identisch.

### ANPASSEN /

Dieser Abschnitt ist mit jenem der Kategorie "GIACENZE VINI ATTI A DOP" SFUSI (Siehe Beschreibung S. 9) identisch.

## ÄNDERUNG DER WEINBEZEICHUNG

Dieser Abschnitt ist mit jenem der Kategorie "GIACENZE VINI ATTI A DOP" SFUSI (Siehe Beschreibung S. 10) identisch.

Wenn der Jahrgang, aber nicht die Sorte entfernt werden soll (z.B. von IGT Mitterberg Weissburgunder 2016 nach IGT Mitterberg Weissburgunderohne Jahrgang) genügt es, Menge und Datum anzuführen und **"Rinuncia all'annata"**.

In Gerem wird der Tafelwein (weiss, rot, rosè ) als "Vino Italia" angeführt

## VERSCHNITT (Übersetzung siehe S. 12)

Si utilizza selezionando i vini che si desidera movimentare ( da 2 o +) e cliccando su tasto Taglia

| Taglio    | Note                                                                              |                                                        |                                                          |                                  | 213<br>                          |
|-----------|-----------------------------------------------------------------------------------|--------------------------------------------------------|----------------------------------------------------------|----------------------------------|----------------------------------|
| giacenza  | cert.                                                                             | Vino                                                   | Anno                                                     | hl disp.                         | hl da tagliare                   |
| 24581     |                                                                                   | IGT Venezia Giulia Cabernet Franc → 100,000 %          | <b>2013</b> → <b>90,000</b> %<br>2011 → <b>1</b> 0,000 % | 16,97000                         | 16,9700                          |
| 24582     |                                                                                   | IGT Venezia Giulia Merlot → 100,000 %                  | 2013 → 86,957 %<br>2011 → 13,043 %                       | 69,00000                         | 69,0000                          |
|           |                                                                                   | 2 giacenze                                             |                                                          | 85,970 hl                        | 85,970 hl                        |
| Data ope  | VINI<br>IGT Venezi<br>VINI<br>IGT Venezia Gi<br>IGT Venezia Gi<br>vino (generico) | tia Giulia Merlot 2013 85.97 hl (taglio non possibile) |                                                          | ANNA<br>2013 87.50<br>2011 12.44 | TE<br>5%<br>4%<br>alva ⊗ Annulla |
| - agin gi | The generally                                                                     | riggining for and con                                  |                                                          |                                  |                                  |

si apre la seguente finestra di dialogo, dove si vedranno i vini precedentemente selezionati con le loro caratteristiche di purezza/taglio e la quantità disponibile; inoltre compaiono i campi lavorabili in rosa dove specificheremo gli ettolitri che contribuiranno al taglio.

Come si può notare nell'esempio le quantità selezionate tal quale danno errore (l'indicazione di IGT Venezia Giulia Merlot 2013 è in rosso) in quanto non è stata rispettata la percentuale del 15% sulla varietà (evidenziata in rosso) mentre è stata rispettata quella dell'annata (evidenziata in verde).

Variare gli ettolitri del vino da aggiungere alla base, fino a rispettare la percentuale di legge, ed indicare la data di operazione, coincidente a quella riportata sul registro di carico e scarico.

E' possibile riempire anche il campo **Note** dove annotare un'eventuale descrizione per un maggiore dettaglio di ciò che è avvenuto.

Premere il tasto Salva per registrare l'operazione o Annulla per chiudere la finestra senza registrare.

Come già spiegato ,una volta registrata l'operazione verrà chiesto di confermarla. Successivamente la giacenza verrà immediatamente aggiornata.

Dem Nutzer ist es nicht erlaubt, im Programm Verschnitte von Tafelwein und Verschnitte mit Weinen die von außerhalb des Produktionsgebietes stammen, vorzunehmen. Für diese Art von Verschnitten sind die Papiervordrucke zu verwenden.

## ABFÜLLUNG

Dieser Abschnitt ist mit jenem der Kategorie "GIACENZE VINI ATTI A DOP" SFUSI (siehe Beschreibung S. 14) identisch.

#### SÜBUNG

Dieser Abschnitt ist mit jenem der Kategorie "GIACENZE VINI ATTI A DOP" SFUSI (siehe Beschreibung S. 16) identisch.

#### VERSEKTUNG

Dieser Abschnitt ist mit jenem der Kategorie "GIACENZE VINI ATTI A DOP" SFUSI (siehe Beschreibung S.17) identisch.

## **DOPPELTE REBSORTE** (Übersetzung siehe S. 12)

Weine wählen, die Gegenstand des Vorganges sind und auf "Doppio Vitigno" klicken

| Taglio Note                                     |                                                           |                                                  |                                      |                |
|-------------------------------------------------|-----------------------------------------------------------|--------------------------------------------------|--------------------------------------|----------------|
| giacenza cert.                                  | Vino                                                      | Anno                                             | hl disp.                             | hl da tagliare |
| 24581                                           | IGT Venezia Giulia Cabernet Franc $\rightarrow$ 100,000 % | <b>2013</b> → <b>90,000</b> %<br>2011 → 10,000 % | 16,9700                              | 16,9700        |
| 24582                                           | IGT Venezia Giulia Merlot → 100,000 %                     | 2013 → 86,957 %<br>2011 → 13,043 %               | 69,0000                              | 69,0000        |
|                                                 | 2 giacenze                                                |                                                  | 85,970 hl                            | 85,970 hl      |
| Data operazione:<br>IGT Ve<br>VTI<br>IGT Venezi | enezia Giulia Merlot Cabernet Franc 2013 85.97 hl         |                                                  | ANNATE<br>2013 87.56%<br>2011 12.44% |                |

si apre la seguente finestra di dialogo, dove si vedranno i vini precedentemente selezionati con le loro caratteristiche di purezza/taglio e la quantità disponibile; inoltre compaiono i campi lavorabili in rosa dove specificheremo gli ettolitri che contribuiranno al taglio.

Inserire la data di operazione, coincidente a quella riportata sul registro.

E' possibile riempire anche il campo **Note** dove annotare un'eventuale descrizione per una maggiore descrizione di ciò che è avvenuto.

Premere il tasto Salva per registrare l'operazione o Annulla per chiudere la finestra senza registrare.

Come già spiegato ,una volta registrata l'operazione verrà chiesto di confermarla. Successivamente la giacenza verrà immediatamente aggiornata.

### VERBRINGUNG

Dieser Abschnitt ist mit jenem der Kategorie "GIACENZE VINI ATTI A DOP" SFUSI (Siehe Beschreibung S. 18) identisch.

#### VERKAUF

Dieser Abschnitt ist mit jenem der Kategorie "GIACENZE VINI ATTI A DOP" SFUSI (Siehe Beschreibung S. 19) identisch.

#### VERKAUFSSTELLE

Dieser Abschnitt ist mit jenem der Kategorie "GIACENZE VINI DOP" SFUSI (Siehe Beschreibung S. 30) identisch.

# KATEGORIE "BESTÄNDE IGT-WEINE/REBSORTENWEINE", ABGEFÜLLT

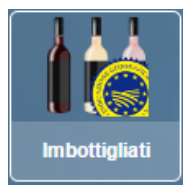

öffnet sich folgendes Fenster:

| ID =       ID >=       ID <=         ↓       ↓         Lotto         Azienda         Partita Iva         Quantità =       Quantità >=         Quantità =       Quantità >=         Quantità =       Quantità >=         Quantità =       Quantità >=         Annata =       Annata >=         ↓       ↓         Solo IGP       ● si                                                                                                    | \$  |
|----------------------------------------------------------------------------------------------------|-----|
| ID = ID >= ID <=                                                                                                    | *   |
|                                                                                                    | ÷   |
| Lotto Azienda Partita Iva Deposito Quantità = Quantità >= Quantità \$ Quantità = Quantità >= Quantità Vino Annata = Annata >= Annata < \$ \$ Solo IGP • si o no                                                                                                    |     |
| Azienda Partita Iva Partita Iva Deposito Quantità = Quantità >= Quantità \$ Quantità = Quantità >= Quantità \$ Vino Annata = Annata >= Annata < \$ \$ Solo IGP • si o no                                                                                                    |     |
| Azienda Partita Iva Deposito Quantità = Quantità >= Quantità \$ Quantità = Quantità >= Quantità \$ Quantità = Quantità = Quantità = Quantità \$ Quantità = Quantità = Quantità = Quantità \$ Quantità = Quantità = Qua                                                          |     |
| Partita Iva Partita Iva Deposito Quantità = Quantità >= Quantità \$ Quantità = Quantità >= Quantità \$ Quantità = Quantità = Quantità \$ \$ Quantità = Quantità = Quantità \$ \$ Quantità = Quantità = Quantità \$ \$ Quantità = Quantità = Quantità \$ \$ Quantità = Quantità = Quantità \$ \$ Quantità = Quantità = Quantità \$ \$ Quantità = Quantità = Quantità \$ \$ Quantità = Quantità = Quantità \$ \$ Quantità = Quantità = Quantità \$ \$ Quantità = Quantità = Quantità \$ \$ Quantità = Quantità = Quantità \$ \$ Quantità = Quantità = Quantità \$ \$ Quantità = Quantità = Quantità \$ \$ Quantità = Quantità = Quantità \$ \$ Quantità = Quantità \$ \$ Quantità = Quanti | 100 |
| Partita Iva<br>Deposito<br>Quantità = Quantità >= Quantità<br>\$\phi\$ 0,0001 \$<br>Vino<br>Annata = Annata >= Annata <<br>\$\phi\$ \$<br>Solo IGP • \$\phi\$ \$i o no                                                                                                    |     |
| Deposito Quantità = Quantità >= Quantità Quantità = Quantità >= Quantità Quantità = Quantità Quantità = Quantità >= Quantità Quantità = Quantità >= Quantità Annata = Quantità >= Quantità Annata = Quantità >= Quantità >= Quantità Solo IGP () sì () no                                                                                                    |     |
| Quantità = Quantità >= Quantità                                                                                                    |     |
| Quantità =     Quantità >=     Quantità       \$\Phi\$     0,0001     \$\Phi\$       Vino     \$     \$       Annata =     Annata >=     Annata <                                                                                                    | *   |
|                                                                                                    | <=  |
| Vino Annata = Annata >= Annata <  \$ \$ \$ \$ \$ \$ \$ \$ \$ \$ \$ \$ \$ \$ \$ \$ \$ \$                                                                                                    | *   |
| Annata = Annata >= Annata <                                                                                                    |     |
| Annata = Annata >= Annata <                                                                                                    |     |
| Solo IGP () si () no                                                                                                    | =   |
| Solo IGP 💿 sì 💿 no                                                                                                    | ÷   |
|                                                                                                    |     |
| Bloccato 🔘 sì 🔘 no                                                                                                    |     |
| Conto lavoro 💿 sì 💿 no                                                                                                    |     |
| Spum./friz. 🔘 sì 🔵 no                                                                                                    |     |
| Codice manipolazione                                                                                                    |     |
|                                                                                                    |     |

Anklicken

von

Bei

Die Bildschirmseite ist zweigeteilt: Links befinden sich die Filterfunktionen (z.B. Wein oder Jahrgang), die bei Anklicken von **"Applica**" aktiv werden, rechts die Funktionen, welche die Verpflichtungen gegenüber der Kontrollstelle betreffen.

Im Detail:

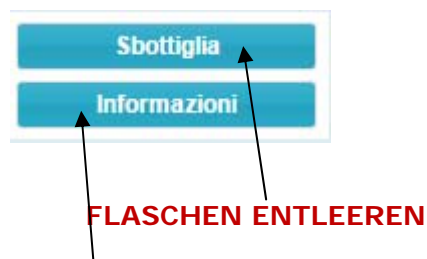

Dieser Abschnitt ist mit jenem der Kategorie "GIACENZE VINI DOP" SFUSI (siehe Beschreibung S. pag 23) identisch.

## INFORMATIONEN

Dieser Abschnitt ist mit jenem der Kategorie "GIACENZE VINI ATTI A DOP" SFUSI (siehe Beschreibung S. 7).

# **KATEGORIE "DOKUMENTE"**

Im Abschnitt **Zertifizierungen** befinden sich alle Zertifikate, die von der Kontrollstelle ab Juli 2017 bis zum heutigen Zeitpunkt ausgestellt wurden. Die Zertifikate können auch ausgedruckt werden.

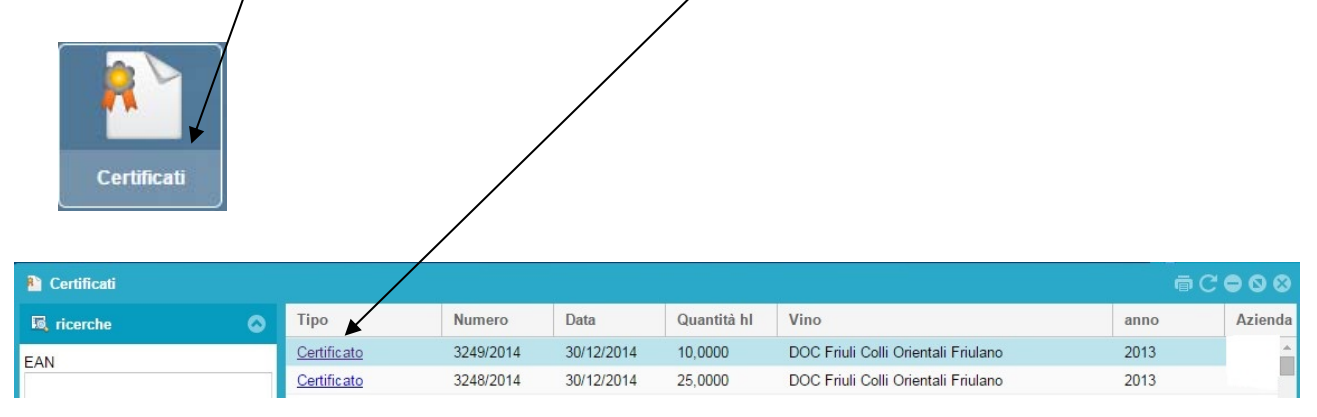

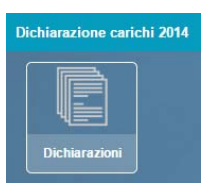

# KATEGORIE "ERNTEMELDUNG 2017"

Die Erntemeldung 2017 muss, über das Portal ABACO-SITI/SIAP hinaus, von den Betrieben auch in GEREM eingegeben werden; dafür ist die eigene Sektion **"Dichiarazioni"** (Meldungen) zu wählen.

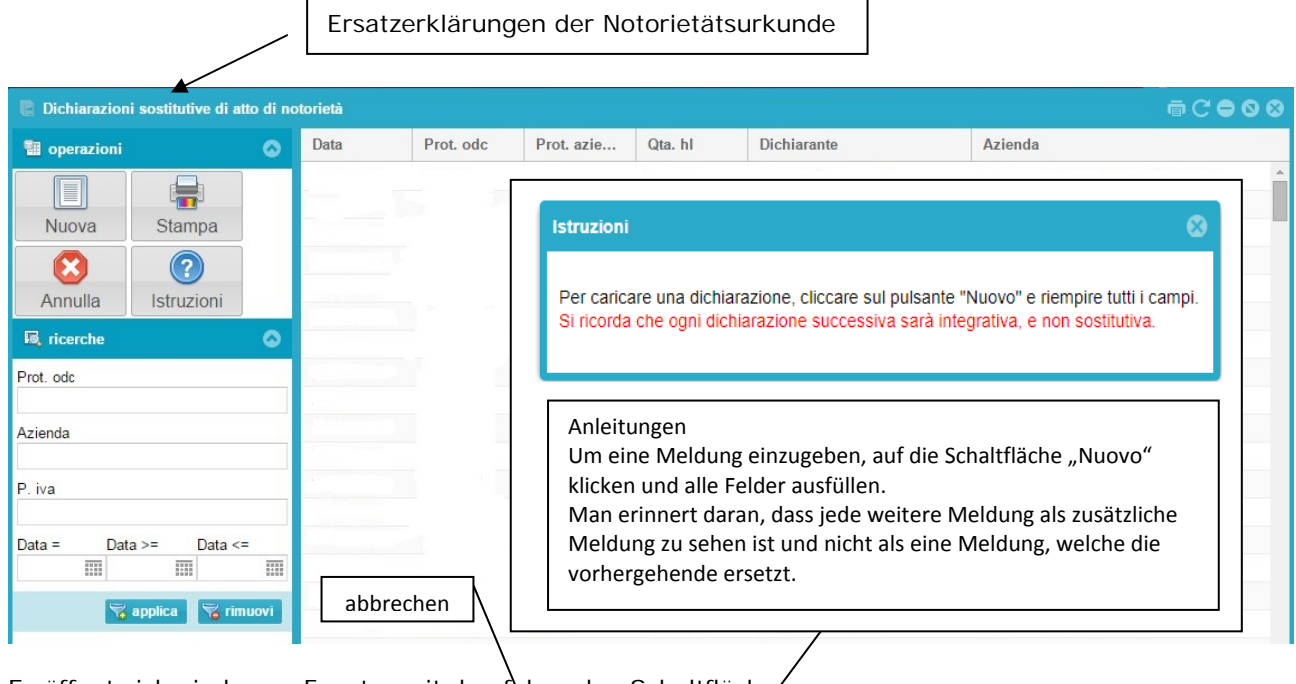

Es öffnet sich ein leeres Fenster mit den folgenden Schaltflächen:

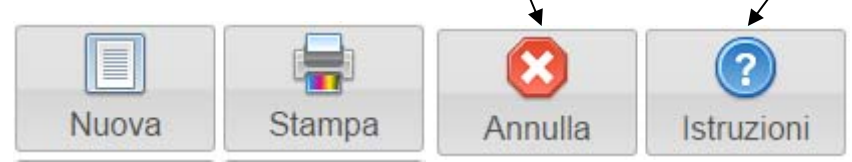

Mit "**Nuova**" öffnet sich ein Dialogfenster wo erklärt wird, dass man dabei ist, eine neue Ersatzerklärung einzugeben. Mit "**Accetto**" (annehmen) werden die vom Gesetz vorgegebenen Auflagen angenommen.

| Attenzio |                                                                                                    |
|----------|----------------------------------------------------------------------------------------------------|
|          | Achtung ! Man ist dabei, die Erntemeldung einzugeben. Die Meldung muss<br>vom gesetzlichen Vertreter (welcher die Kopie eines gültigen<br>Personalausweises beilegen muss) in Form einer Ersatzerklärung der<br>Notorietätsurkunde vorgenommen werden. Jede Falscherklärung wird, im<br>Sinne des Strafgesetzbuches und den Artikeln 75 und des 76 des DPR<br>445/2000, geahndet.<br>Die Angaben, die Gegenstand der Meldung sind, werden auf der Grundlage<br>der Erntemeldung und Weinproduktion, die dem zuständigen Regionalorgan<br>innerhalb der gesetzlich vorgesehenen Fristen übermittelt wurde, überprüft.<br>Der Antragsteller erklärt, in Kenntnis der oben genannten Bestimmungen zu<br>sein und ermächtigt die Sammlung und Behandlung der eingegebenen Daten<br>im Rahmen der institutionellen Aufgaben der Kontrollstelle für Weine, so wie<br>vom Art. 13 der GV Nr. 196 vom 30.06.2003 vorgesehen. |
|          | Accetto Non accetto                                                                                                    |

| Was bin ich ?                                                                                                    | Erntemeldu                                                                            | ng 2017 – Ersatzerklärung de | r Notorietätsurkunde  |
|----------------------------------------------------------------------------------------------------|---------------------------------------------------------------------------------------|------------------------------|-----------------------|
| Was bin ich ?         Vendem ii 2016 - Dichiarazione sostitutiva di att         Sono il:          • proprietario         Azienda proprietaria:          • Eigentü         Deposito:          • Erklärendes S         Dichiarante          • Erklärendes S         Nato a:          • Documento d'identità         Tipologia:          • Rilasciato da:         Vini          • Vini | Eigentümer<br>imerbetrieb<br>iubjekt<br>Personalausweis<br>Ausgestellt von<br>Dokumer | ng 2017 – Ersatzerklärung de | er Notorietätsurkunde |
|                                                                                                    |                                                                                       |                              |                       |
|                                                                                                    |                                                                                       |                              | Salva Salva Annulla   |

Nach der Festlegung der Art des Betriebes (Eigentümer oder Besitzer für Dritte), muss der Betrieb im Feld "**Azienda**" den Firmennamen und das Lager, welches das Portal automatisch vorgibt, falls es mehrere Lager geben sollte, und die ICQRF-Nummer (nur den nummerischen Teil) eingeben.

Weiter werden die meldeamtlichen Daten zum gesetzlichen Vertreter und die Eckdaten des gültigen Personalausweises, welcher mit der Funktion **"Carica scansione documento**" im PDF-Format hochgeladen wird, verlangt, damit die Erklärung gespeichert werden kann.

Schließlich müssen die Daten zur effektiven Erntemeldung eingegeben werden.

Der Betrieb kann jetzt einzeln die produzierten Weine eingeben und mit der Taste

| C | weite | ere Eingabezeilen aufrufen      | Traubenpartie verschn | itten ? |
|---|-------|---------------------------------|-----------------------|---------|
|   | Vini  |                                 |                       | 9 🕀     |
|   | Vino: | DOC Friuli Grave Cabernet Franc | ✓ Qta (hl): 150       | o?: 🔲   |
|   | Vino: |                                 | ⊸ Qta (hl):           | \$      |
|   |       |                                 |                       |         |
|   |       |                                 | 📀 Salva 🔞 A           | Annulla |

Zur Beachtung: Falls die Traubenpartie nicht reinsortig ist, muss das Kästchen "Tagliato?" angeklickt werden und das Feld, welches sich automatisch öffnet, ausgefüllt werden.

| Vini         |                                                                  | 0 <del>0</del>  |
|--------------|------------------------------------------------------------------|-----------------|
| Vino:<br>Com | DOC Friuli Grave Cabernet Franc<br>posizione parte complementare | ✓ Qta (hl): 150 |
|              |                                                                  | Satva 🕅 Annulla |

Nach der Eingabe aller Weine kann man mit "Salva" die Eingaben registrieren oder mit "Annulla" den Vorgang abbrechen.

Mit der Schaltfläche "**Stampa**" kann zwecks Kontrolle eine Liste der eingegebenen Daten ausgedruckt werden, die dann zu den Akten gelegt werden kann.

Die Erklärung kann mit "**Annulla**" gelöscht werden, sofern der Wein keine Bewegungen erfahren hat. Mit der Schaltfläche "**Istruzioni**" werden die Anleitungen aufgerufen.

Die eingegebenen Weine werden automatisch den jeweils zuständigen Sektionen zugeordnet (bestimmt für DOC, IGT/Rebsortenweine)

## ΜVV

Mit Gerem können die Transportdokumente "MVV" generiert und ausgedruckt werden.

Durch die Erstellung des Transportdokumentes durch das Programm werden die vom Gesetz vorgesehenen gesetzlichen Auflagen erfüllt, einschließlich die elektronische Validierung über die zertifizierte elektronische Post des gebietszuständigen ICQRF und die Mitteilung an die zuständige Kontrollstelle.

Der Zugang zu dieser Funktion erfolgt über "Start"  $\rightarrow$  "MVV"

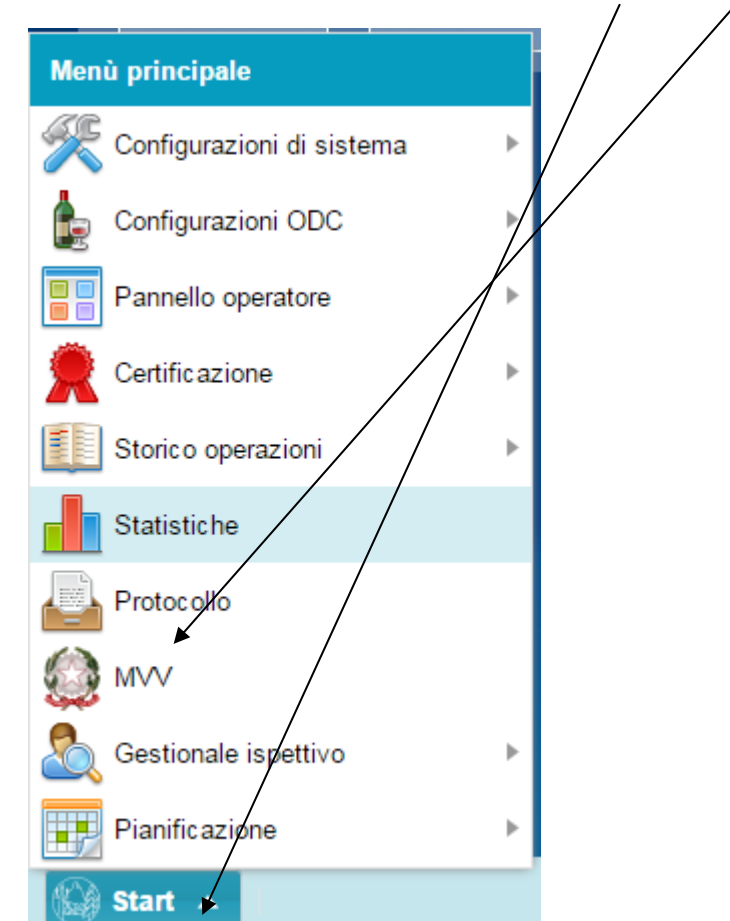

## Es öffnet sich folgender Bildschirm:

|                       |                   |      |        |        |                 |                    |      |           | @C <b>0</b> 0 |
|-----------------------|-------------------|------|--------|--------|-----------------|--------------------|------|-----------|---------------|
| e operazioni          |                   |      | Data 4 | Numero | Stato convalida | Stato trasmissione | Tipo | Speditore | Destinatario  |
| O<br>Nuovo            | Stampa            |      |        |        |                 |                    |      |           |               |
| Annulia               | (?)<br>Istruzioni |      |        |        |                 |                    |      |           |               |
| Tempi di<br>convalida |                   |      |        |        |                 |                    |      |           |               |
| 🖪 ricerche            |                   |      |        |        |                 |                    |      |           |               |
| Numero                |                   | _    |        |        |                 |                    |      |           |               |
| Speditore             |                   |      |        |        |                 |                    |      |           |               |
| Destinatario          |                   |      |        |        |                 |                    |      |           |               |
| Venditore             |                   |      |        |        |                 |                    |      |           |               |
| Acquirente            |                   | _    |        |        |                 |                    |      |           |               |
| Data = Dat            | ta >= Data <      | -    |        |        |                 |                    |      |           |               |
| 23/12/2 🏢             | m                 | m    |        |        |                 |                    |      |           |               |
| 5                     | applica 🏾 🚡 rin   | uovi |        |        |                 |                    |      |           |               |
|                       |                   |      |        |        |                 |                    |      |           |               |
|                       |                   |      |        |        |                 |                    |      |           |               |
|                       |                   |      |        |        |                 |                    |      |           |               |
|                       |                   |      |        |        |                 |                    |      |           |               |

Über die Schaltfläche "nuovo" gelangt man zur Bildschirmseite, wo das Dokument generiert werden kann. Die Validierung über die zertifizierte Post erfolgt sofort (durchschnittliche Wartezeit 107 Sekunden):

| oformazioni relativa al                                                                            |                      |                               |                                                                                           |                           |           |              |                                |                 |          |
|----------------------------------------------------------------------------------------------------|----------------------|-------------------------------|-------------------------------------------------------------------------------------------|---------------------------|-----------|--------------|--------------------------------|-----------------|----------|
| normazioni relative a                                                                              | compilatore          |                               |                                                                                           |                           | 0         |              |                                |                 |          |
| ognome e nome:                                                                                     | Erika Susat          |                               |                                                                                           | in quali                  | tà di:    |              |                                |                 | *        |
| 10 Numero di riferin                                                                               | nento                |                               | - <b>18</b> Data e                                                                        | e ora inizio <sup>·</sup> | trasporto | -            |                                |                 |          |
| Progressivo contabili                                                                              | ită:                 | ÷                             | Data:                                                                                     |                           |           |              | Ora:                           |                 |          |
| 2 Speditore                                                                                        |                      |                               | - 3 Luogo                                                                                 | di partenza               |           |              |                                |                 |          |
|                                                                                                    |                      | *                             |                                                                                           |                           |           |              |                                |                 | *        |
| SEED:                                                                                              |                      |                               |                                                                                           |                           |           |              |                                |                 | inf.     |
| 5 Destinatario ——                                                                                  |                      |                               | - 🔽 Luogo                                                                                 | di consegn                | a ———     |              |                                |                 |          |
| Seleziona dalla rubrio<br>SEED:                                                                    | a del gestionale     | o personale                   |                                                                                           |                           |           |              |                                |                 |          |
| x1) Acquirente (se diverso dal destinatario)<br>Seleziona dalla rubrica del gestionale o personale |                      |                               | Tipologia movimento                                                                       |                           |           |              |                                |                 | *        |
| - 15 Trasportatore (se diverso dallo speditore)                                                    |                      |                               | Altre indicazioni che si riferiscono al trasporto     Mezzo di trasporto:     Conducente: |                           |           |              |                                |                 |          |
|                                                                                                    |                      |                               | Targa/Matricola/Nome/:                                                                    |                           |           |              | Targa rimorchio (se presente): |                 |          |
| 17) Prodotti ———                                                                                   | 70. R                |                               |                                                                                           |                           |           |              |                                |                 |          |
| Cod. Cod. Cod.<br>N. C. cat. vt. zona v                                                            | Cod.<br>rt. manip.   | Cod.<br>DESIGNAZIONE PRODOTTO |                                                                                           | Tit.<br>alcol.            | Dens.     | Nr.<br>colli | Nr.<br>imbal.                  | Unità<br>misura | Quantità |
|                                                                                                    |                      |                               |                                                                                           |                           |           |              |                                |                 |          |
| Inserisci prodotto I                                                                               | Gestisci prode       | otto Rimuovi prodot           | to                                                                                        |                           |           |              |                                |                 |          |
| Inserisci prodotto                                                                                 | Gestisci prodo       | otto Rimuovi prodot           | to                                                                                        |                           |           |              |                                |                 |          |
| Inserisci prodotto  <br>17.2d) Altre informa:                                                      | <b>Gestisci prod</b> | otto Rimuovi prodot           | to                                                                                        | tati                      |           |              |                                |                 |          |

#### ACHTUNG:

- Um die einzelnen Felder bearbeiten zu können muss die Nummer des Feldes angeklickt werden;
- Im Feld x3 kann der Zeitpunkt des Versandes und der Validierung programmiert werden

| - 🛪 Pianificazione convalida —        |  |
|---------------------------------------|--|
| Schedulare la convalida per il giorno |  |

- Wenn kein Zeitpunkt festgelegt wird, erfolgt der Versand nach anklicken von "salva" sofort

Auf der Seite, wo alle ausgestellten MVV aufgelistet werden, kann dann das gewünschte Dokument aufgerufen und ausgedruckt werden ("Stampa").